Общество с ограниченной ответственностью «РТК-ИННОМЕД»

(ООО «РТК-ИННОМЕД»)

## Руководство администратора справочной системы для врачей на основе доказательной медицины

## «Региональная информационная система «АЛГОМ»

Листов 57

Москва 2025

## Содержание

| 0 | преде | ления, | обозначения и сокращения                                       | 4        |
|---|-------|--------|----------------------------------------------------------------|----------|
| 1 | Вве   | дение  |                                                                | 5        |
|   | 1.1   | О сист | теме АЛГОМ                                                     | 5        |
|   | 1.2   | Урове  | ень подготовки пользователя                                    | 6        |
|   | 1.3   | Общи   | е сведения                                                     | 6        |
| 2 | Наз   | начени | ия и условия применения                                        | 7        |
|   | 2.1   | Виды   | деятельности, функции, для автоматизации которых предназначена | Система  |
|   |       | 7      |                                                                |          |
|   | 2.2   | Услов  | вия, при соблюдении которых обеспечивается применение          | средства |
|   |       | автома | атизации                                                       | 9        |
| 3 | Под   | ГОТОВК | са к работе                                                    | 10       |
|   | 3.1   | Требо  | вания к клиентским рабочим местам                              | 10       |
|   | 3.2   | Вход і | в Систему                                                      | 10       |
|   |       | 3.2.1  | Форма входа в Систему                                          | 11       |
|   |       | 3.2.2  | Восстановление пароля                                          | 12       |
| 4 | Опи   | асание | операций                                                       | 13       |
|   | 4.1   | Админ  | нистративная часть Системы («Админ-панель»)                    | 13       |
|   | 4.2   | Управ  | вление пользователями                                          | 14       |
|   |       | 4.2.1  | Поиск пользователей                                            | 15       |
|   |       | 4.2.2  | Роли пользователей                                             | 15       |
|   | 4.3   | Систе  | ма управления контентом                                        | 16       |
|   |       | 4.3.1  | История изменений                                              | 16       |
|   |       | 4.3.2  | Рубрикатор                                                     | 19       |
|   | 4.4   | Стати  | стика использования                                            |          |
|   |       | 4.4.1  | Посещаемость                                                   |          |
|   |       | 4.4.2  | Используемые статьи                                            |          |
|   |       | 4.4.3  | Просматриваемость статей                                       |          |
|   |       | 4.4.4  | Пользователи                                                   | 30       |
|   |       | 4.4.5  | Поисковые запросы                                              |          |

|      | 4.4.6  | Сводный отчет                                                       | . 33 |
|------|--------|---------------------------------------------------------------------|------|
| 4.5  | Настро | ойки                                                                | . 35 |
|      | 4.5.1  | Базовые настройки                                                   | . 35 |
|      | 4.5.2  | Настройки главного меню                                             | . 37 |
|      | 4.5.3  | Настройка потокового обновления                                     | . 44 |
| 4.6  | Журна  | л обновлений                                                        | . 46 |
| 4.7  | Аудит  |                                                                     | . 48 |
|      | 4.7.1  | Просмотр детальной информации о событии                             | . 49 |
| 4.8  | Просм  | отр запрошенных отчетов                                             | . 50 |
| 4.9  | Обрати | ная связь                                                           | . 52 |
| 4.10 | Возвра | ат на главную страницу                                              | . 52 |
| 4.11 | Выход  |                                                                     | . 53 |
| Ава  | рийны  | е ситуации                                                          | . 54 |
| 5.1  | Описал | ние аварийных ситуаций                                              | . 54 |
| 5.2  | Дейсти | зия в случае несоблюдения условий выполнения технологического проце | cca  |
|      | 55     |                                                                     |      |
| Рек  | оменда | ции по освоению                                                     | . 57 |

## Определения, обозначения и сокращения

В настоящем документе применяют следующие термины с соответствующими определениями, сокращения и обозначения:

| Администратор | — | Пользователь служебных модулей РИС «АЛГОМ» с           |  |  |  |  |  |  |  |
|---------------|---|--------------------------------------------------------|--|--|--|--|--|--|--|
|               |   | правами создания и изменения настроек Системы          |  |  |  |  |  |  |  |
| БД            | — | База данных                                            |  |  |  |  |  |  |  |
| ЕГИСЗ         | — | Единая государственная информационная система в сфере  |  |  |  |  |  |  |  |
|               |   | здравоохранения                                        |  |  |  |  |  |  |  |
| ЗСПД          |   | Защищенная сеть передачи данных                        |  |  |  |  |  |  |  |
| Локальный     |   | Пользователь служебных модулей РИС «АЛГОМ» с           |  |  |  |  |  |  |  |
| администратор |   | правами создания, изменения и блокировки пользователей |  |  |  |  |  |  |  |
|               |   | своей организации                                      |  |  |  |  |  |  |  |
| МКБ-10        | _ | Международная статистическая классификация болезней и  |  |  |  |  |  |  |  |
|               |   | проблем, связанных со здоровьем, 10-го пересмотра      |  |  |  |  |  |  |  |
| МО            |   | Медицинская организация                                |  |  |  |  |  |  |  |
| НСИ           | _ | Нормативно-справочная информация                       |  |  |  |  |  |  |  |
| ОЗУ           | — | Оперативное запоминающее устройство                    |  |  |  |  |  |  |  |
| OC            | _ | Операционная система                                   |  |  |  |  |  |  |  |
| ПО            | — | Программное обеспечение                                |  |  |  |  |  |  |  |
| РИС «АЛГОМ»,  | _ | Региональная информационная система «АЛГОМ»            |  |  |  |  |  |  |  |
| Система       |   |                                                        |  |  |  |  |  |  |  |
| ФИО           | _ | Фамилия, имя, отчество                                 |  |  |  |  |  |  |  |
| ФНСИ ЕГИСЗ    | _ | Федеральный реестр нормативно-справочной информации    |  |  |  |  |  |  |  |
|               |   | Единой государственной информационной системы в        |  |  |  |  |  |  |  |
|               |   | сфере здравоохранения                                  |  |  |  |  |  |  |  |
| HTML5         | _ | Последняя версия стандарта языка разметки гипертекста  |  |  |  |  |  |  |  |
|               |   | HTML, предназначенная для создания, отображения и      |  |  |  |  |  |  |  |
|               |   | определения веб-страниц в Интернете                    |  |  |  |  |  |  |  |
| SSD           |   | (англ. Solid-State Drive) - Твердотельный накопитель   |  |  |  |  |  |  |  |

### 1 Введение

# 1.1 О системе «Региональная информационная система «АЛГОМ»

Система «Региональная информационная система «АЛГОМ» (далее – ПО, Система) — первая русскоязычная медицинская справочная система мирового уровня, основанная на доказательной медицине и соответствующая нормативным и регламентирующим документам Российской Федерации, не имеющая аналогов в России.

Система в поставляемой конфигурации состоит из следующих пользовательских модулей:

- Информационный ресурс, объединяющий графический пользовательский интерфейс для авторизации пользователей и работы со статьями (отображение, избранное, сохранение) с системой поиска, которая обеспечивает релевантное отображение информации на основе поисковых запросов пользователей;
- Международная практика, включающий в себя редакционные статьи на базе доказательной медицины и сводные гайдлайны на русском и английском языках.

Система в поставляемой конфигурации включает в себя следующие материалы:

- Обширный медицинский информационный ресурс, предназначенный для быстрого поиска эффективных решений в лечебной практике, максимально полно охватывает все специализированные методы диагностики и лечения;
- Справочник лекарственных средств на основе патогенетического подхода;
- Калькуляторы и анкеты, содержащие автоматизированные инструменты для интерпретации качественных и количественных показателей здоровья пациентов, сгруппированные по профилям медицинской помощи;
- Основные российские нормативные и методические документы: национальные клинические рекомендации, критерии качества, стандарты лечения, СанПиН и приказы Минздрава РФ.

## 1.2 Уровень подготовки пользователя

Администратор и локальный администратор РИС «АЛГОМ» должны обладать:

- пониманием технологий и работы функционального компонента РИС АЛГОМ»;
- знаниями основ администрирования реляционных БД, поддерживающих клиентсерверный режим;
- навыками реализации различных режимов работы OC;
- опытом работы с интерфейсами информационных систем, соответствующих современным стандартам в сфере информационных технологий;
- основами информационной безопасности;
- знаниями в области администрирования учетных записей пользователей.

Администраторы должны выполнять требования по эксплуатации средств защиты информации, определенные в организационно-разрешительной документации на систему защиты серверного и пользовательского сегментов информационной инфраструктуры организации.

### 1.3 Общие сведения

В настоящем руководстве администратора представлены рисунки стандартного административного интерфейса. Расположение элементов, цветовая гамма могут быть поставляемого программного обеспечения, изменены В зависимости от версии (администратор/локальный примененных настроек, a также прав пользователя администратор)

## 2 Назначения и условия применения

# 2.1 Виды деятельности, функции, для автоматизации которых предназначена Система

Система предназначена для:

- структурированного ведения базы знаний организации/сети организаций с бизнес-процессом создания и утверждения контента (статей/материалов);
- информационной (консультативной) поддержки деятельности медицинских организаций.

Система в поставляемой конфигурации содержит функциональные модули, предназначенные для работы пользователей и редакторов (главного редактора):

- модуль «Информационный ресурс»:
  - о обеспечивающий отображение в пользовательском графическом интерфейсе контентной информации (материалов), полученной из остальных модулей РИС «АЛГОМ», работу и навигацию в ней, включая печать и сохранение данных;
  - о обеспечивающий релевантный поиск информации, позволяющий соотнести поисковые намерения пользователя, оформленные в виде поискового запроса, и результаты поисковой выдачи;
- модуль «Международная практика», включающий в себя редакционные статьи на базе доказательной медицины и сводные гайдлайны на русском и английском языках с возможностью обращения к сервису машинного перевода на русский язык (присутствует возможность заказа редакторского перевода);
- модуль «Система управления контентом», позволяющий создавать новые статьи (материалы), редактировать имеющиеся, а также осуществлять привязку поисковых тегов к имеющимся в Системе статьям для обработки их в системе поиска и отображения пользователям в модуле «Информационный ресурс».

Работа пользователей с указанными модулями описана в соответствующих руководствах.

Система в поставляемой конфигурации также содержит служебные и технический модули, предназначенные для работы администратора и локального администратора:

- служебный модуль «Потоковое обновление», позволяющий получать обновления контента в ЗСПД, подключаясь к серверу обновлений;
- служебный модуль «Статистика использования», позволяющий формировать, просматривать и выгружать статистическую информацию об активности пользователей;
- технический модуль «Администрирование», обеспечивающий управление настройками и просмотр информации о пользователях Системы.

Вышеуказанные служебные и технический модули предназначены для автоматизации деятельности администраторов и недоступны для пользователей и редакторов (главного редактора).

Служебный модуль «Потоковое обновление» обеспечивает возможность регулярного обновления контента в закрытой защищенной сети передачи данных. Согласно расписанию, настраиваемому в техническом модуле «Администрирование» и адресу получения обновлений, устанавливаемого в конфигурационных файлах, запускается процесс поиска обновлений.

В рамках служебного модуля «Статистика использования» предусмотрены следующие подразделы для формирования отчетной информации в разрезе пользователей, статей и запросов:

- посещаемость;
- используемые материалы (статьи);
- просматриваемость материалов (статей);
- пользователи;
- поисковые запросы;
- сводный отчет.

Технический модуль «Администрирование» в зависимости от поставляемой конфигурации Системы содержит настройки входящих в конфигурацию модулей. В настоящей поставке технический модуль «Администрирование» включает в себя следующие компоненты и возможности:

 Настройки, позволяющий осуществлять базовые настройки Системы, а также потокового обновления контента;

- Аудит, обеспечивающий контроль и учет изменений основной информации в Системе;
- Журнал обновлений, отражающий статус проведенных обновлений данных в Системе, в т.ч. полученных посредством модуля «Потоковое обновление».
- Управление пользователями, реализующий возможности просмотра учетных данных пользователей.

Компонент «Настройки» предусматривает следующие подразделы:

- базовые настройки;
- настройки главного меню;
- настройки потокового обновления.

Компонент «Аудит» предусматривает единственный раздел, позволяющий с помощью функций поиска находить произведенные действия конкретным пользователем.

Компонент «Журнал обновлений» предусматривает раздел, позволяющий контролировать результаты получения обновлений справочной информации, а также обновлений, получаемых посредством модуля «Потоковое обновление».

Компонент «Управление пользователями» содержит разделы для просмотра сведений пользователей и организаций, к которым относятся пользователи. К разделу управления пользователями данного компонента предоставляется доступ также локальным администраторам организаций.

#### 2.2 Условия, при соблюдении которых обеспечивается

#### применение средства автоматизации

Настройка общесистемных параметров работы, конфигурация отдельных справочников, настройка рабочего места (создание, настройка параметров работы, проверка учетной записи пользователя) Системы выполняется администратором. Просмотр пользователей внутри организации может выполняться администратором данной организации (локальный администратор).

Пользователи Системы должны выполнять требования по эксплуатации средств защиты информации, определенные в организационно-распорядительной документации их организации.

## 3 Подготовка к работе

### 3.1 Требования к клиентским рабочим местам

К клиентским рабочим местам предъявляются следующие требования:

- процессор: с тактовой частотой не менее 3,5 ГГц, количеством ядер не менее 2 (двух), максимальным числом потоков не менее 4 (четырех);
- ОЗУ: не менее 8 ГБ;
- хранение: SSD-накопитель;
- сеть: сетевой интерфейс с пропускной способностью не ниже 100 Мбит/с;
- ввод: манипулятор типа «мышь» и клавиатура;
- дисплей:
  - для компьютеров: монитор 24 дюйма, 1920 х 1080 пикселей;
  - для мобильных устройств: не менее 540 пикселей;
  - для планшетов: минимум 960 пикселей.
- браузер с поддержкой HTML5 (например, Mozilla Firefox или Яндекс.Браузер) не старше 6 (шести) месяцев со времени выпуска релиза;
- клиентское рабочее место подключено к сети организации.

## 3.2 Вход в Систему

Для входа в Систему используется механизм на базе Keycloak. Также возможно использование внешнего сервиса авторизации, предоставляемого Заказчиком, в том числе на базе Keycloak. В случае использования внешнего сервиса Заказчика авторизация пользователей в РИС «АЛГОМ» может осуществляться при переходе из иной системы Заказчика бесшовно, без ввода пользовательского логина и пароля. Вход в Систему под другими учетными записями может быть невозможен – при попытке прямого входа будет осуществлен переход к сервису авторизации Заказчика (см. раздел 3.2.1) для ввода логина и пароля из иной системы Заказчика.

#### 3.2.1 Форма входа в Систему

Административная часть Системы доступна пользователям, имеющим соответствующие права.

Для входа в Систему необходимо из иной системы Заказчика перейти по ссылке в РИС «АЛГОМ» и (при наличии соответствующих прав у учетной записи пользователя) выбрать админ-панель (см. Рисунок 3).

Допускается авторизация путем перехода по прямому адресу Системы и нажатию кнопки «**Вход**» справа от поля поиска в верхней части страницы (см. Рисунок 1).

| Фильтр | Введите синдром, симптом, диагноз или другой медицинский термин | ٩ | 🛃 Вход |
|--------|-----------------------------------------------------------------|---|--------|
|        |                                                                 |   |        |

#### Рисунок 1 – Вход в Систему

Если пользователь не был ранее авторизован в иной системе Заказчика, то откроется форма авторизации, в которой следует ввести Логин и Пароль в соответствующие поля. После этого нажать кнопку «Войти» в нижней части формы (см. Рисунок 2).

|             | Вход в уче | тную заг | ЛИСЬ |   |
|-------------|------------|----------|------|---|
| Имя пользов | ателя      |          |      |   |
|             |            |          |      |   |
| Пароль      |            |          |      |   |
|             |            |          |      | ۲ |
| 🗌 Запомнит  | ь меня     |          |      |   |
|             | 1          | Зход     |      |   |
|             |            |          |      |   |

Рисунок 2 – Вход по логину и паролю

Если авторизация прошла успешно, и учетная запись наделена соответствующими правами, то на месте кнопки «**Вход**» появится новый блок кнопок (см. Рисунок 3). Также над блоком кнопок отобразится информация об авторизованном пользователе, при нажатии на которую появляется окно с информацией об организации, к которой по данным Системы относится пользователь.

|                                                                 |   | Тестов А. |
|-----------------------------------------------------------------|---|-----------|
| Введите синдром, симптом, диагноз или другой медицинский термин | ٩ |           |

#### Рисунок 3 – Доступ с соответствующими правами

Кнопки:

- 1. «Админ-панель» кнопка для входа в административную часть Системы, к служебным и техническому модулям;
- 2. «Выход» кнопка для выхода из Системы.

Для перехода к административной части Системы необходимо на главной странице нажать на кнопку «Админ *titt* панель». В административной части необходимо выбрать требуемый модуль. Описание работы с модулями, компонентами и подразделами доступно в следующих главах настоящего руководства.

#### 3.2.2 Восстановление пароля

Возможности регистрации и восстановления пароля отключены настройками данной конфигурации Системы. Восстановление пароля должно осуществляться сервисами иной информационной системы Заказчика. В случае затруднений необходимо обратиться к администратору (в случае локальных администраторов) или к системному администратору Системы.

## 4 Описание операций

## 4.1 Административная часть Системы («Админ-панель»)

Для перехода в административную часть Системы следует нажать кнопку «Админпанель» справа от поля поиска в верхней части страницы (см. Рисунок 4).

| Фильтр Введите синдром, симптом, диагноз или другой медицинский термин |
|------------------------------------------------------------------------|
|------------------------------------------------------------------------|

Рисунок 4 – Вход в административную часть

Откроется административная часть Системы (см. Рисунок 5).

| ИНФОРМАЦИЯ О =                  |      |          |                                                       |                                                 |          |         |                    |                                           |            |  |  |
|---------------------------------|------|----------|-------------------------------------------------------|-------------------------------------------------|----------|---------|--------------------|-------------------------------------------|------------|--|--|
| Управление<br>пользователями    | Паня | ль упраг | ления / Управление пользователями / Пользователи      |                                                 |          |         |                    |                                           |            |  |  |
| Система управления<br>контентом |      | Упр      | /правление пользователями                             |                                                 |          |         |                    |                                           |            |  |  |
| Статистика с с                  |      | Филь     | тр. по-организациям<br>лия, логин или ID пользователя | ¥                                               | Фильтр г | по роли |                    |                                           | ¢.         |  |  |
| 🛞 Настройки 🤇                   |      |          |                                                       |                                                 |          |         |                    |                                           |            |  |  |
| Журнал обновлений               |      | #ID      | Пользователь (Ф.И.О.)<br>Логин                        | Организация<br>Должность                        |          | 0       | Роли               | Дата регистрации<br>Дата последнего входа |            |  |  |
| 🛛 Аудит                         |      | 2        | Админов Админ<br>admin                                | Для служебного пользования<br>ДругоејНе указано |          |         | Администратор      | 16.01.2025 11:09<br>09.02.2025 17:40      |            |  |  |
|                                 |      | 3        | expert_admin                                          | Для служебного пользования<br>Другое]Не указано |          |         | Адиннистратор      | 11.02.2025 10:29<br>11.02.2025 15:09      |            |  |  |
|                                 |      | 4        | expert_user                                           | Для служебного пользования<br>ДругоејНе указано |          |         | Пользоватиль       | 11.02.2025 14:35<br>11.02.2025 14:35      |            |  |  |
|                                 |      | 5        | expert_editor                                         | Для служебного пользования<br>Другое Не указано |          |         | (Главный Редактор) | 11.02.2025 14:41<br>11.02.2025 14:43      |            |  |  |
|                                 |      | ×        | c 1 3 30                                              |                                                 |          |         |                    |                                           | 1 - 4 из 4 |  |  |

Рисунок 5- Административная часть

Административная часть содержит графические интерфейсы следующих модулей и компонентов (их отображение зависит от прав доступа пользователя):

- компонент «Управление пользователями» технического модуля «Администрирование» (доступен администратору, а также администратору организации в рамках своей организации);
- служебный модуль «Система управления контентом» (доступен администратору, редактору и главному редактору);
- служебный модуль «Статистика использования» (доступен администратору, а также администратору организации по пользователям из своей организации);
- компонент «Настройки» технического модуля «Администрирование» (доступен администратору);

- компонент «Аудит» технического модуля «Администрирование» (доступен администратору);
- компонент «Журнал обновлений» технического модуля «Администрирование» (доступен администратору).

Служебный модуль «Потоковое обновление» является сервисом, обеспечивающим возможность регулярного обновления контента в открытой сети, а также в закрытой защищенной сети передачи данных, и не имеющим отдельного графического пользовательского интерфейса, за исключением интерфейса конфигурирования, доступного в компоненте «Настройки» технического модуля «Администрирование».

Далее будут детально рассмотрены интерфейсы и возможности данных модулей и компонент.

## 4.2 Управление пользователями

Компонент обеспечивает отображение информации о зарегистрированных учетных записях пользователей и может не предоставлять иных действий над учетными записями, поскольку в настоящей поставке Системы предполагается конфигурация использования внешнего сервиса авторизации, предоставляемого Заказчиком (см. Рисунок 6).

Управление учётными записями, в том числе и создание учетной записи администратора, осуществляется средствами внешнего сервиса авторизации.

| Филь     | гр по организациям 1                    | - Фильтр по                              | роли 2        |                                                    |   |
|----------|-----------------------------------------|------------------------------------------|---------------|----------------------------------------------------|---|
| Фами     | лия, логин или ID пользователя          |                                          |               |                                                    | Q |
| <b>3</b> | Пользователь (Ф.И.О.) <b>4</b><br>Логин | организация <mark>5</mark><br>должность  | ¢ 6<br>Роли   | Дата регистрации <b>7</b><br>Дата последнего входа |   |
|          | Админов Админ<br>admin                  | Тестовая организация №1<br>Другое        | Администратор | 19.09.2024 14:36<br>20.09.2024 13:48               |   |
|          | user                                    | Тестовая организация №2<br>Врач-терапевт | Пользователь  | 19.09.2024 10:55<br>20.09.2024 10:57               |   |
|          | editor                                  | Тестовая организация №3                  | Редактор      | 19.09.2024 10:56                                   |   |

Рисунок 6 – Пользователи

#### Доступны фильтры:

1. «Фильтр по организациям» – организация, для которой нужно сформировать список пользователей;

2. «Фильтр по роли» – роль, для которой нужно сформировать список пользователей.

#### Поля таблицы:

- 3. #ID внутренний идентификатор пользователя в Системе;
- 4. Пользователь (ФИО) / Логин ФИО и логин пользователя, указанные в его карточке;
- 5. **Организация** наименование организации, в которой зарегистрирован пользователь;
- 6. Роли роль пользователя в Системе;
- 7. Дата регистрации / Дата последнего входа дата и время регистрации пользователя в Системе; дата и время последней успешной авторизации пользователя.

По умолчанию на главной странице выводится весь список пользователей.

#### 4.2.1 Поиск пользователей

Поиск пользователя возможен по логину, ФИО и ID. Например:

- поиск «12345» покажет всех пользователей, у которых логин или ID содержит цифры 12345;
- поиск «Иванов» покажет всех пользователей с фамилией «Иванов» или отчеством «Иванович»/«Ивановна».

#### 4.2.2 Роли пользователей

В Системе предусмотрены следующие роли для учетных записей пользователей:

- 1. Администратор (ALGOM\_ADMIN);
- 2. Администратор Организации (ALGOM MODERATOR ORG);
- 3. Главный редактор (ALGOM CHIEF EDITOR);
- 4. Редактор (ALGOM EDITOR);
- 5. Пользователь (ALGOM\_USER).

Роли настраиваются во внешнем сервисе авторизации, предоставляемом Заказчиком.

## 4.3 Система управления контентом

В этом модуле собраны инструменты для работы с контентом (статьями и иными материалами) в Системе (см. Рисунок 7). Работа в данном разделе ведется пользователями с ролями редактора и главного редактора. Подробное описание работы пользователя в модуле «Система управления контентом» приведено в документе «Руководство пользователя (редактор).

| информация о =                                                              |                              |                                             |                     |                   |              |                   | · · & 6    |
|-----------------------------------------------------------------------------|------------------------------|---------------------------------------------|---------------------|-------------------|--------------|-------------------|------------|
| Управление<br>Пользователями                                                | Система управления контентом | / Все статьи                                |                     |                   |              |                   |            |
| Система управления<br>контентом                                             | Все статьи                   |                                             |                     |                   |              |                   |            |
| 🗏 Все статьи                                                                | Рубрика<br>Все рубрики       |                                             |                     |                   |              | • ФМБА            | Импорт     |
| <ul> <li>Черновики статей</li> <li>Валидация статей</li> </ul>              | Код или название статы       | и                                           |                     |                   |              |                   | Q          |
| <ul> <li>Утверждение статей</li> <li>К публикации</li> </ul>                | Код 💠                        | Название статьи                             | Дата публикации \$  | Дата обновления 💠 | Видна всем 👙 | Короткое название | Управление |
| <ul> <li>История изменений</li> </ul>                                       | educatpage                   | Руководство пользователя                    |                     |                   | П Нет        | Не указано        | @ <b>*</b> |
| Визитки авторов Термины и синонимы                                          | faqpage                      | Ответы на вопросы                           |                     |                   | 🗌 Нет        | Не указано        | @ *        |
| Рубрикатор<br>Статистика                                                    | I5y40533                     | Болезнь Меньера                             |                     |                   | Нет          | Не указано        | @ <b>*</b> |
| использования «                                                             | qwx27437                     | Сенсоневральная тугоухость у детей          | 2024-09-19 00:00:00 |                   | 🗍 Нет        | Не указано        | @ <b>*</b> |
| <ul> <li>Настройки</li> <li>Настройки</li> <li>Журнал обновлений</li> </ul> | startpage                    | Медицинский информационно-справочный ресурс |                     |                   | 🛃 Да         | Не указано        | @ <b>*</b> |
| 🔲 Аудит                                                                     | « <u>&lt; 1</u> » »          |                                             |                     |                   |              |                   | 1 - 5 из 5 |

Рисунок 7 – Система управления контентом

Ниже приведены подразделы «История изменений» и «Рубрикатор», которые входят в сферу интересов администратора.

## 4.3.1 История изменений

В разделе отображается информация обо всех статьях и их версиях (см. Рисунок 8).

| Рубрика                   |                                                 |          | Вал                                                                                               | идаторы            |                     |              |               |
|---------------------------|-------------------------------------------------|----------|---------------------------------------------------------------------------------------------------|--------------------|---------------------|--------------|---------------|
| Все рубрики 1             |                                                 |          | ▼ Ba                                                                                              | алидаторы 2        |                     |              | •             |
| За период: <mark>3</mark> | дд-мм-гггг                                      |          |                                                                                                   | Дд-мм-гггг         |                     |              | 0             |
| Код или название статьи   | 4                                               |          |                                                                                                   |                    |                     |              | Q             |
| 5                         | 6                                               | 7        | 8                                                                                                 | 9                  | 10                  | 11           |               |
| Код 🔶                     | Название статьи 🗍                               | Версия 👙 | Сходство в секциях 👙                                                                              | Статус 👙           | Дата публикации 🜲   | Валидатор    | Управления    |
| qwx27437                  | Сенсоневральная тугоухость у детей              | 1        | Эта статья опубликована<br>первой                                                                 | Опубликовано       | 2024-09-19 00:00:00 | Петрова И.М. | 12 12         |
| I5y40533                  | Болезнь Меньера                                 | 2        | Секция:1 - 100%<br>Секция:2 - Отсутствует в<br>версии: 2<br>Секция:3 - Отсутствует в<br>версии: 2 | Снята с публикации | Не указана          |              | 12 13<br>♥ 33 |
| startpage                 | Медицинский информационно-<br>справочный ресурс | 5        | Секция:0 - Отсутствует в<br>версии: 4<br>Секция:2 - Отсутствует в<br>версии: 5                    | Опубликовано       | Не указана          |              | 8             |

Рисунок 8 – Страница «История изменений»

Страницу «История изменений» логически можно разделить на следующие области: Отбор и сортировка списка:

- 1. поле отбора «Рубрика». Позволяет показать в списке только статьи из нужной рубрики, описанной в рубрикаторе;
- поле отбора «Валидаторы». Позволяет показать в списке только те статьи, которые были назначены конкретному пользователю с правами валидации (обычно это главный редактор);
- 3. поле отбора «Период публикации». Позволяет найти нужные статьи по дате публикации;
- 4. поле отбора «Поиск». Позволяет найти нужные статьи по части названия или идентификатора.

#### Список статей:

- 5. код статьи в модуле «Система управления контентом»;
- название статьи. По нажатию на название статьи на странице отобразится список всех опубликованных версий статьи;
- 7. текущая версия статьи. Версия статьи обновляется каждый раз, когда вы публикуете статью и затем создаете её черновик;

17

- сходство в секциях. Отображается процент сходства опубликованной версии статьи от предыдущей опубликованной по секциям (см. Рисунок 9);
- 9. статус статьи. Используемые статусы:
  - а) опубликовано;
  - б) снята с публикации;
  - в) архив.
- 10. дата публикации статьи;
- 11. ФИО пользователя, валидировавшего статью;

#### Действия с черновиком статьи:

- 12. кнопка публикации статьи;
- 13. кнопка просмотра статьи.

| ebr00187 | Язвенная болезнь, хеликобактерная | 51 | Секция:1 - 76%  | Опубликовано |
|----------|-----------------------------------|----|-----------------|--------------|
|          | инфекция и хронический гастрит    |    | Секция:2 - 99%  |              |
|          |                                   |    | Секция:3 - 25%  |              |
|          |                                   |    | Секция:4 - 95%  |              |
|          |                                   |    | Секция:5 - 100% |              |
|          |                                   |    | Секция:6 - 73%  |              |
|          |                                   |    | Секция:7 - 66%  |              |
|          |                                   |    | Секция:8 - 77%  |              |
|          |                                   |    | Секция:9 - 100% |              |

Рисунок 9 – Пример поля «Сходство в секциях» для опубликованной статьи

#### 4.3.1.1 Просмотр истории изменений статьи

Для просмотра списка всех опубликованных версий статьи необходимо нажать на название этой статьи в списке (см. Рисунок 10).

| Код 👙    | Название статьи            | Версия 🖨   | Сходство в секциях \$                                                                                                    | Статус 🌲     | Дата публикации   🌲 | Валидатор | Управление                       |
|----------|----------------------------|------------|----------------------------------------------------------------------------------------------------|--------------|---------------------|-----------|----------------------------------|
| ebr00645 | Аллергия на коровье молоко | 25         | Секция:1 - 97%<br>Секция:2 - 100%<br>Секция:3 - 96%<br>Секция:4 - 98%<br>Секция:5 - 96%<br>Секция:5 - 96%<br>Секция:6 - 97%<br>Секция:7 - 94%<br>Секция:8 - 94%<br>Секция:10 - 100% | Опубликовано | 2021-12-03 08:57:06 |           | 8                                |
| Код      | Название статьи            | ∋ Версия ≑ | Сходство в секциях 🖨                                                                                                    | Статус 🔶     | Дата публикации 🔶   | Валидатор | Управление                       |
| ebr00645 | Аллергия на коровье молоко | 24         | E                                                                                                    | Архив        | 2019-11-07 04:02:51 |           | <ul> <li>✓</li> <li>Ø</li> </ul> |
| ebr00645 | Аллергия на коровье молоко | 23         | I                                                                                                    | Архив        | 2019-11-07 04:02:51 |           | ৰ<br>হি                          |
| ebr00645 | Аллергия на коровье молоко | 22         | Ĩ                                                                                                    | Архив        | 2019-11-07 04:02:51 |           | ୍ୟ<br>ତ୍ର                        |
| ebr00645 | Аллергия на коровье молоко | 21         | I                                                                                                    | Архив        | 2019-11-07 04:02:51 |           | <ul> <li>✓</li> <li>Ø</li> </ul> |
| ebr00645 | Аллергия на коровье молоко | 20         |                                                                                                    | Архив        | 2019-11-07 04:02:51 |           |                                  |

Рисунок 10 – Просмотр истории изменений статьи

Под выбранной статьей отобразится таблица, в которой будут перечислены все публиковавшиеся версии этой статьи. Администратор (или главный редактор) может посмотреть текст каждой публиковавшейся версии статьи и, при необходимости, опубликовать нужную версию.

Для просмотра информации о том, в каких секциях были сделаны изменения, следует нажать кнопку «Информация» в разделе «Сходство в секциях».

#### 4.3.2 Рубрикатор

Все статьи в модуле «Система управления контентом» привязываются к рубрикам и группам материалов (статей).

Рубрика определяет отображение расположения статьи в модуле «Информационный ресурс». Например, «Нормативные документы» или «Международная практика».

Каждая статья может быть привязана только к одной или нескольким рубрикам, внутри которой может входить в любое количество групп и подгрупп материалов (статей). Например, статья в рубрике «Стандарты медицинской помощи» может одновременно относиться к группам «Хирургия» и «Кардиология», а также находиться в рубрике «Калькуляторы и анкеты». Подробная информация о привязке статей (материалов) к созданным рубрикам, группам и подгруппам материалов приведена в п. 3.1.2.7.6 «Навигационные теги» документа «Руководство пользователя (редактора).

Для отображения в модуле «Информационный ресурс» рубрики должны привязываться к разделам меню. Привязка осуществляется пользователем с правами администрирования Рубрикатора – обычно это или главный редактор или администратор. Интерфейс администрирования показан ниже (см. Рисунок 11).

| Дерево рубрик 1 Добави                                        | ть рубрику   |
|---------------------------------------------------------------|--------------|
| Служебные статьи 2                                            | 🕑 / 🔒        |
| Нормативные документы                                         | e 0 🕯        |
| Рекомендации                                                  | <b>@</b> / 🕯 |
|                                                               |              |
| Проверка 3                                                    | <b>0</b> î   |
| Калькуляторы                                                  | 🕑 // 💼       |
| Стандарты медицинской помощи                                  | Ø 🔒          |
| Анемия                                                        | e / 1        |
|                                                               |              |
| Лимфома                                                       | <b>e</b> / î |
|                                                               |              |
| Дополнительные материалы                                      |              |
| Стандарты первичной медико-санитарной помощи                  | 🕑 / 🛍        |
| Стандарт 1                                                    | <b>Ø</b> 🖉   |
| Подстандарт 1 Стандарта 1                                     | <b>@</b> 0 💼 |
| <u> </u>                                                      | 678          |
| Опубликовать изменения в дереве Восстановить структуру дерева |              |

Рисунок 11 – Страница «Дерево рубрик»

На странице рубрикатора доступны следующие поля и кнопки:

- 1. кнопка добавления новой рубрики в рубрикатор (см. п. 4.3.2.1 «Добавление новой рубрики»);
- 2. рубрика;
- 3. группа материалов (статей);
- 4. кнопка публикации внесенных в рубрикатор изменений (см. п. 4.3.2.6 «Сохранение внесенных изменений»);
- 5. кнопка сброса рубрикатора до последнего сохраненного состояния, отменяющая несохраненные изменения;
- 6. кнопка добавления группы материалов (статей) (см. п. 4.3.2.2 «Добавление группы материалов (статей)»);

- кнопка редактирования названия рубрики или группы материалов (статей) (см. п. 4.3.2.3 «Редактирование названия рубрики или группы материалов (статей)»);
- 8. кнопка удаления рубрики или группы материалов (статей) (см. п. 4.3.2.5 «Удаление рубрик и групп материалов (статей)»).

#### 4.3.2.1 Добавление новой рубрики

Для добавления новой рубрики в рубрикатор необходимо нажать кнопку «Добавить рубрику». На странице отобразится окно «Создание рубрики» (см. Рисунок 12).

| Создание рубрики<br>Вы создадите корневую рубрику |         |
|---------------------------------------------------|---------|
| Введите название рубрики                          |         |
| Отменить                                          | Создать |
|                                                   |         |

Рисунок 12 – Создание рубрики

Необходимо ввести название новой рубрики и нажать кнопку «Создать».

Созданная рубрика добавится последним пунктом в дерево рубрик (см. Рисунок 13).

| Дерево рубрик                                                 | Добавить рубрику    | Создание рубрики              |     | Дерево рубрик Добавить рубрику                                                       |
|---------------------------------------------------------------|---------------------|-------------------------------|-----|--------------------------------------------------------------------------------------|
| Служебяще статыя                                              | <b>9</b> / <b>1</b> | Вы создадите корневую рубрику |     | Служебные статьи                                                                     |
| Обновленный UI                                                | <i>a</i> / 1        | · ·                           |     | Обновленный UI                                                                       |
| Калькуляторы и анкеты                                         | <i>e</i> / 1        | Введите название рубрики      |     | Калькуляторы и анкеты                                                                |
| MK6_10                                                        | 0 1 1               | l                             | - I | MK5_10                                                                               |
| МКБ-11                                                        | 0 1 1               | Новая рубрика                 |     | MK5-11                                                                               |
| Клинические рекомендации                                      | 0 1 1               |                               |     | Клинические рекомендации                                                             |
| Стандарты первичной медико-санитарной помощи                  | 0 1 1               |                               | ור  | Стандарты первичной медико-санитарной помощи                                         |
| Опубликовать изменения в дереве Восстановить структуру дерева |                     | Отменить                      |     | Новая рубрика С 2 1<br>Слубликовать изменения в дереве Восстановать структуру дерева |

Рисунок 13 – Добавление рубрики

#### 4.3.2.2 Добавление группы материалов (статей)

Для добавления группы материалов (статей) в имеющуюся рубрику (или группы материалов (статей)) необходимо нажать кнопку «Добавить группы материалов (статей)» (см. Рисунок 14).

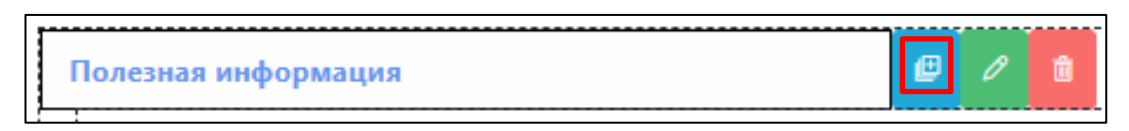

Рисунок 14 – Добавление группы материалов (статей)

На странице отобразится окно «Создание группы материалов», в котором будет указано, в какую рубрику статей будет добавлена новая группа материалов (статей) (см. Рисунок 15).

| Создание группы материа                         | лов                  |
|-------------------------------------------------|----------------------|
| Вы создадите дочернюю группу в<br>рекомендации" | рубрике "Клинические |
| Введите название подгруппы                      |                      |
| Отменить                                        | Создать              |

Рисунок 15 – Создание группы материалов

Необходимо ввести название новой группы материалов (статей) и нажать кнопку «Создать».

# 4.3.2.3 Редактирование названия рубрики или группы материалов (статей)

Для редактирования названия нужной рубрики или группы материалов (статей) необходимо нажать кнопку «Редактировать» рядом с её названием (см. Рисунок 16).

| Полезная информация | ø | 1 |
|---------------------|---|---|
| <u>}</u>            |   |   |

Рисунок 16 – Редактирование названия рубрики или группы материалов (статей)

Отобразится форма редактирования названия (см. Рисунок 17).

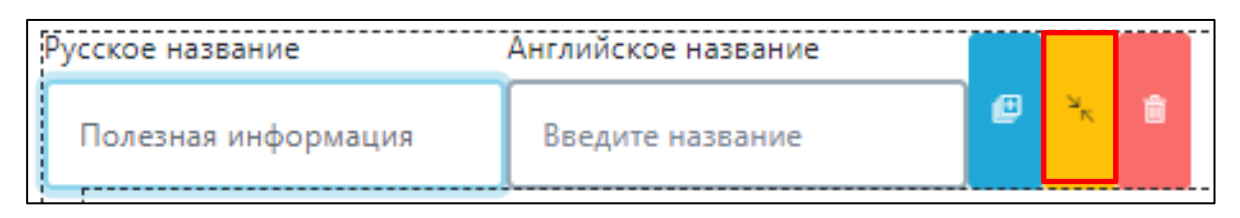

Рисунок 17 – Форма редактирования названия

Необходимо ввести новое название в поле «Русское название» и нажать кнопку «Выход из редактирования». Название на английском языке вводится по необходимости.

# 4.3.2.4 Изменение расположения рубрик и групп материалов (статей) в рубрикаторе

Для перемещения рубрики или группы материалов (статей) в нужное место дерева рубрикатора необходимо удерживать нажатой левую кнопку мыши на нужном пункте и переместить его в дереве рубрикатора в нужное место (см. Рисунок 18).

| Дерево рубрик Добавить рубрику    | Дерево рубрик                                                                                                    | ь рубрику |
|-----------------------------------|----------------------------------------------------------------------------------------------------|-----------|
| Служебные сталы                   | Служебние статыя Служебние статыя Служебние статыя Служебние статыя Служебние статыя Служебние статыя Служебние статыя Служебние служется служется |           |
| Служеблисовать изменения в дерева | Cobarra pyépany         0       0         0       0         0       0         0       0         0       0         0       0         0       0         0       0         0       0         0       0         0       0         0       0         0       0         0       0         0       0         0       0         0       0         0       0         0       0         0       0         0       0         0       0         0       0         0       0         0       0         0       0         0       0         0       0         0       0         0       0         0       0         0       0         0       0         0       0         0       0         0       0         0       0         0 <th></th>                                                                                                    |           |

Рисунок 18 – Изменение расположения рубрик и групп материалов (статей) в рубрикаторе

#### внимание

В случае если в модуле «Система управления контентом» уже введены статьи, привязанные к перемещаемой рубрике (или группе материалов (статей)), у этих статей нужно будет проверить **Навигационные теги**. Возможно, их потребуется поправить.

#### 4.3.2.5 Удаление рубрик и групп материалов (статей)

Для удаления рубрики и группы материалов (статей) необходимо нажать кнопку «Удаление» рядом с её названием (см. Рисунок 19).

| 1 | 1                   |   |   |   | 2  |
|---|---------------------|---|---|---|----|
|   | Полезная информация | ø | Ø | ŵ |    |
|   |                     |   |   |   | e. |

Рисунок 19 – Удаление рубрик и групп материалов (статей)

На странице отобразится окно «Удаление рубрики», в котором будет предложено подтвердить удаление (см. Рисунок 20).

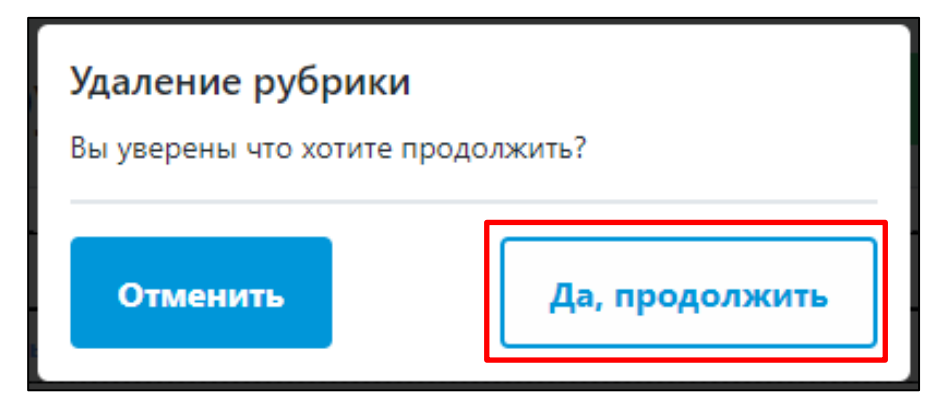

Рисунок 20 – Подтверждение удаления

Для подтверждения удаления категории следует нажать кнопку «Да, продолжить».

#### внимание

В случае удаления рубрики, все привязанные к ней статьи останутся в модуле «Система управления контентом». Для отображения их в другой рубрике потребуется отредактировать для них Навигационные теги в процессе редактирования черновика статьи. Иначе они не будут доступны пользователям.

#### 4.3.2.6 Сохранение внесенных изменений

Для сохранения внесенных изменений необходимо нажать кнопку «Опубликовать изменения в дереве».

#### 4.4 Статистика использования

В данном служебном модуле собраны отчеты для получения статистической информации об использовании пользователями Системы. Администратору организации доступы отчеты с предустановленным фильтром его организации.

#### 4.4.1 Посещаемость

Страницу отчета «Посещаемость» можно логически разделить на следующие разделы (см. Рисунок 21):

#### Настройки отчета:

- 1. «Фильтр по организациям» организация, для которой требуется построить отчет;
- 2. «За период» период, за который требуется информация.

Действия:

3. кнопка «Скачать» – сформировать и скачать отчет в формате электронной таблицы excel.

#### Список посещаемости:

- 4. «№» порядковый номер строки таблицы;
- 5. «Организация» наименование организации, к которой относится авторизовавшийся пользователь;
- «Количество авторизаций» количество авторизаций пользователей (в текущей поставке – количество авторизаций с использованием внешнего сервиса авторизации, предоставляемого Заказчиком, при переходе пользователей из иной системы Заказчика в Систему) за последние 30 дней;
- «Количество уникальных авторизаций» количество уникальных авторизаций пользователей (в текущей поставке – количество уникальных авторизаций с использованием внешнего сервиса авторизации, предоставляемого Заказчиком,

при переходе пользователей из иной системы Заказчика в Систему) за последние 30 дней.

| информация о 🚍                                                                                                    |                                                                                                    |            |                          |            |                                | · · · 2  | ß 🖾 |
|----------------------------------------------------------------------------------------------------|----------------------------------------------------------------------------------------------------|------------|--------------------------|------------|--------------------------------|----------|-----|
| Управление<br>Пользователями                                                                                                    | Статистика использования / Посещаемос                                                                                        | ть         |                          |            |                                |          |     |
| Система управления<br>контентом                                                                                                    | Посещаемость                                                                                                    |            |                          |            |                                |          |     |
| Статистика<br>использования                                                                                                    | 1 Фильтр по организациям<br>23а период:                                                                                      | дд.мм.гггг |                          | дд.мм.гггг |                                | -        |     |
| Посещаемость Посещаемость                                                                                                    |                                                                                                    |            |                          | 3          | Скачать                        |          | Í   |
| Просматриваемость статей                                                                                                    | N° 4 Организация 5                                                                                                    | φ          | Количество авторизаций 6 | ÷ Колич    | ество уникальных авторизаций 7 |          | •   |
| - A. 20                                                                                                    | 1 Teeropas oprovince Nº1                                                                                                    |            | 17                       |            |                                |          |     |
| 🔠 Пользователи                                                                                                    | т тестовая организация и-т                                                                                                   |            | 15                       |            | 8                              |          |     |
| В. Пользователи Олисковые запросы                                                                                                    | 2 Тестовая организация №2                                                                                                    |            | 22                       |            | a<br>12                        |          |     |
| <ul> <li>В. Пользователи</li> <li>Поисковые запросы</li> <li>Ф. Сводный отчет</li> </ul>                                                                                   | Тестовая организация №     З Тестовая организация №                                                                          |            | 15<br>22<br>12           |            | 8<br>12<br>6                   |          |     |
| <ul> <li>Пользователи</li> <li>Поисковые запросы</li> <li>Сводный отчет</li> <li>Настройки</li> </ul>                                                                      | τε: Usas op ansagen κτ           2         Τεстовая opranusaция Ν°3           3         Τεстовая opranusaция Ν°3           α |            | 13 22 12                 |            | 8<br>12<br>6                   | 1 - 3 из | 13  |
| <ul> <li>Пользователи</li> <li>Поисковые запросы</li> <li>Сводный отчет</li> <li>Сводный отчет</li> <li>Настройки</li> <li>Настройки</li> <li>Журнал обновлений</li> </ul> | сс. Uses ор анхадин н 1     Тестовая организация №2     Тестовая организация №3     Тестовая организация №3     (с с 1 ) »   |            | 15<br>22<br>12           |            | 8<br>12<br>6                   | 1 - 3 из | 13  |

Рисунок 21 - Отчет «Посещаемость»

Отчет позволяет посмотреть количество авторизаций пользователей Системы по неделям за указанный период времени (см. Рисунок 21).

- 1. 7 дней;
- 2. 30 дней;
- 3. 90 дней;
- 4. 180 дней.

Пример сформированного отчета представлен на рисунке (см. Рисунок 22).

| Â | А                       | В                            | С                  | D            | E          | F                 | G          | н              | I.      |
|---|-------------------------|------------------------------|--------------------|--------------|------------|-------------------|------------|----------------|---------|
| 1 | 1                       | Количество<br>залогинившихся |                    |              | Всего вход | ов авторизованных | пользовате | лей на сайт    | ^       |
| 2 | Даты недели             | уникальных                   | Всего за<br>неделю | за последний | месяц      | за последние 3    | месяца     | за последние б | месяцев |
| 3 |                         | пользователей за<br>неделю   |                    | Уникальные   | Bce        | Уникальные        | Bce        | Уникальные     | Bce     |
| 4 | 04.08.2023 - 10.08.2023 | 13                           | 47                 | 16           | 227        | 17                | 622        | 18             | 1235    |
| 5 | 11.08.2023 - 17.08.2023 | 14                           | 54                 | 16           | 233        | 17                | 620        | 18             | 1237    |

Рисунок 22 – Пример сформированного отчета «Посещаемость»

### 4.4.2 Используемые статьи

Отчет позволяет найти статьи, которые пользователи просматривают чаще всего (см. Рисунок 23).

| Испо                         | ользуемые статьи             |                                      |                                           |                                                 |
|------------------------------|------------------------------|--------------------------------------|-------------------------------------------|-------------------------------------------------|
| Фильтр по                    | о организациям 1             |                                      |                                           | ~                                               |
| Все рубри                    | ики 2                        |                                      |                                           | -                                               |
| За пери                      | од: 3 дд.мм.гггг             | Дд.мм.гггг                           |                                           |                                                 |
| Введите по                   | оисковый запрос 4            |                                      |                                           | Q                                               |
|                              | Используемые статьи (дни) 5  | Используемые статьи (сводный) 6      | Используемые статьи (п                    | ользователи) 7                                  |
| Код <mark>8</mark><br>статьи | 9<br>Вид материала (рубрика) | Название статьи                      | Количество <mark>11</mark> 🔶<br>обращений | Доля от общег <mark>1</mark> 2<br>количества, % |
| dru00011                     | Служебные статьи             | Нормативные и методические документы | 242                                       | 27.56                                           |
| home                         | Служебные статьи             | Руководство пользователя Тестовой ИС | 214                                       | 24.37                                           |
| imp00001                     | Служебные статьи             | Импортированные материалы            | 38                                        | 4.33                                            |
| lsn00001                     | Служебные статьи             | Обучающие материалы                  | 36                                        | 4.10                                            |
| mkb10000                     | Служебные статьи             | МКБ-10                               | 22                                        | 2.51                                            |
| faq00001                     | Служебные статьи             | Ответы на вопросы                    | 18                                        | 2.05                                            |

Рисунок 23 - Отчет «Используемые статьи»

17

17

1.94

1 94

Страницу отчета «Используемые статьи» можно логически разделить на следующие разделы:

#### Настройки отчета:

Isn00002 Служебные статьи

- 1. «Фильтр по организациям» организация, для которой нужно сформировать отчёт;
- 2. «Все рубрики» рубрика, по статьям которой должен формироваться отчёт;
- 3. «За период» период, за который нужно сформировать отчет;

Руководство администратора

mtr00019 Методические рекомендации | импорт Грипп и другие ОРВИ в период продолжающейся пандемии COVID-19:

4. «Поисковый запрос» – название статьи, для которой нужно посмотреть статистику.

#### Выгрузка вариантов отчёта в формате excel:

- 5. «Используемые статьи (дни)» информация о количестве просмотров статей в разрезе дней за выбранный период (1 день на 1 лист);
- «Используемые статьи (сводный)» сводная информация о количестве просмотров статей за выбранный период. Данные аналогичны тем, что отображаются в таблице на странице отчета;
- 7. «Используемые статьи (пользователи)» информация о количестве просмотров статей за выбранный период в разрезе пользователей.

27

#### Список просмотренных статей:

- 8. «Код статьи» код статьи в модуле «Система управления контентом»;
- 9. «Вид материала (рубрика)» рубрика, к которой относится статья;
- 10. «Название статьи»;
- 11. «Количество обращений» количество просмотров статьи за выбранный период;
- 12. «Доля от общего количества, %».

Для каждой статьи в списке можно посмотреть информацию о просмотрах в разрезе пользователей. Для этого нужно нажать на название статьи в таблице. На странице отобразится всплывающее окно с нужной информацией (см. Рисунок 24).

|                      |                    | Пользователи                    |                                    |                          |                    | ×         |                         |                                |
|----------------------|--------------------|---------------------------------|------------------------------------|--------------------------|--------------------|-----------|-------------------------|--------------------------------|
| Испо                 | льзуемы            |                                 |                                    |                          |                    |           |                         |                                |
|                      | о организациям     | Пользователь                    | Организация                        | Количество<br>просмотров | Время<br>просмотра |           |                         |                                |
| Все рубри            | ики                | Тестов<br>Администратор<br>test | Пользователи<br>без<br>организации | 23                       | 0:14:10            |           |                         |                                |
| За пери<br>Введите п | од:                | Иванов Анатолий<br>test         | Пользователи<br>без<br>организации | 22                       | 0:32:55            | .rtrr     |                         | C                              |
|                      | Используемые ст    | Неблокируемый<br>Петр test      | Пользователи<br>без<br>организации | 21                       | 0:09:36            |           |                         |                                |
| Код<br>статьи        | Вид материала (ру  | Мишин<br>Станислав test         | Пользователи<br>без<br>организации | 20                       | 1:19:33            | 4         | Количество<br>обращений | Доля от общен<br>количества, % |
| dru00011             | Служебные статьи   | Тестов                          | Пользователи                       | 15                       | 0:26:10            |           | 242                     | 27.56                          |
| home                 | Служебные статьи   | Пользователь                    | без                                |                          |                    |           | 214                     | 24.37                          |
| imp00001             | Служебные статьи   |                                 | организации                        |                          |                    |           | 38                      | 4.33                           |
| lsn00001             | Служебные статьи   | Щукин Валентин<br>test          | Пользователи<br>без                | 12                       | 14:28:04           |           | 36                      | 4.10                           |
| mkb10000             | Служебные статьи   |                                 | организации                        |                          |                    |           | 22                      | 2.51                           |
| faq00001             | Служебные статьи   | Иванькина Юлия                  | Тестовая МО                        | 2                        | 0:01:50            |           | 18                      | 2.05                           |
| lsn00002             | Служебные статьи   | test                            |                                    |                          |                    |           | 17                      | 1.94                           |
| mtr00019             | Методические рекон | Мальцева Олеся<br>test          | Пользователи<br>без                | 2                        | 0:03:07            | COVID-19: | 17                      | 1.94                           |

Рисунок 24 – Информация о просмотрах в разрезе пользователей

#### 4.4.3 Просматриваемость статей

Отчет позволяет найти статьи, которые пользователи просматривают дольше всего (см. Рисунок 25).

| Просматриваемость статей     |                                                                                                    |                                                                                                    |                                                |  |
|------------------------------|----------------------------------------------------------------------------------------------------|----------------------------------------------------------------------------------------------------|------------------------------------------------|--|
| Фильтр по                    | организациям 1                                                                                                  |                                                                                                    | ~                                              |  |
| Все рубри                    | ки 2                                                                                                    |                                                                                                    | -                                              |  |
| За перис                     | од: 3 дд.мм.гггг                                                                                                | Дд.мм.ггг                                                                                                    |                                                |  |
| Введите по                   | рисковый запрос 4                                                                                               |                                                                                                    | Q                                              |  |
|                              | Просматриваемость статей (дни) 5 Просматриваемость статей (сводный) 6 Просматриваемость статей (пользователи) 7 |                                                                                                    |                                                |  |
| Код <mark>8</mark><br>статьи | 9<br>⊜<br>Вид материала (рубрика)                                                                               | Название статъи 10 ф                                                                                                    | Общее время <mark>11</mark> ♦<br>использования |  |
| dru00011                     | Служебные статьи                                                                                                | Нормативные и методические документы                                                                                                    | 1д. 10:33:18                                   |  |
| home                         | Служебные статьи Руководство пользователя тестовой ИС                                                           |                                                                                                    | 1д. 2:58:41                                    |  |
| mtr00013                     | Методические рекомендации<br>  импорт                                                                           | Организация оказания медицинской помощи пациентам с симптомами орви, гриппа, новой 10:00:51<br>коронавирусной инфекции (COVID-19) и подозрением на нее в амбулаторных условиях, в том числе<br>на дому, взрослому населению |                                                |  |
| pmi00003                     | Стандарты медицинской<br>помощи                                                                                 | Стандарт первичной медико-санитарной помощи больным глаукомой 2:07:34                                                                                                    |                                                |  |
| lsn00001                     | Служебные статьи                                                                                                | Эбучающие материалы 2:02:09                                                                                                    |                                                |  |

Рисунок 25 – Отчет «Просматриваемость статей»

1:56:14

D00.0 Карцинома in situ губы, полости рта и глотки

Страницу отчета «Просматриваемость статей» можно логически разделить на следующие разделы:

#### Настройки отчета:

МКБ-10 | импорт

D00.0

- 1. «Фильтр по организациям» организация, для которой нужно сформировать отчёт;
- 2. «Все рубрики» рубрика, по статьям которой должен формироваться отчёт;
- 3. «За период» период, за который нужно сформировать отчет;
- 4. «Поисковый запрос» название статьи, для которой нужно посмотреть статистику.

#### Выгрузка вариантов отчёта в формате excel:

- 5. «Просматриваемость статьи (дни)» информация о времени просмотра статей в разрезе дней за выбранный период (1 день на 1 лист);
- 6. «Просматриваемость статьи (сводный)» сводная информация о времени просмотра статей за выбранный период. Данные аналогичны тем, что отображаются в таблице на странице отчета;
- 7. «Просматриваемость статьи (пользователи)» информация о времени просмотра статей за выбранный период в разрезе пользователей.

#### Список просмотренных статей:

29

- 8. «Код статьи» код статьи в модуле «Система управления контентом»;
- 9. «Вид материала» рубрика, к которой относится статья;
- 10. «Название статьи»;
- 11. «Общее время использования» время просмотра статьи за выбранный период.

Для каждой статьи в списке можно посмотреть информацию о времени просмотра в разрезе пользователей. Для этого нужно нажать на название статьи в таблице. На странице отобразится всплывающее окно с нужной информацией (см. Рисунок 26).

| Пользователи                 |                                 |                 |
|------------------------------|---------------------------------|-----------------|
| Пользователь                 | Организация                     | Время просмотра |
| Тестов<br>Администратор test | Пользователи без<br>организации | 10:00:07        |
| Неблокируемый<br>Петр test   | Пользователи без<br>организации | 0:00:44         |

Рисунок 26 – Информация о времени просмотра в разрезе пользователей

### 4.4.4 Пользователи

Отчет позволяет оценить количество активных пользователей модуля «Информационный ресурс» и выявить тех, кто не пользуется Системой (см. Рисунок 27).

| Пользователи                |                |                                              |  |  |  |
|-----------------------------|----------------|----------------------------------------------|--|--|--|
| Фильтр по организациям 1    |                | ·                                            |  |  |  |
| За период: 2 дд. мм. гггг   |                | Дд. мм. гггг         П                       |  |  |  |
| Отчёт по использованию      | 3              | Отчёт по авторизации 4                       |  |  |  |
| Не пользуются платформой    |                | 5 Скачать таблицу XLS                        |  |  |  |
| Ф.И.О. 6                    | Логин 7 🔶      | Медицинская организация 8                    |  |  |  |
| Проверкина Анна Ивановна    | testuser2      | Филиал №2 «Тестовая медицинская организация» |  |  |  |
| Проверяйкин Олег Евгеньевич | testuser3      | Филиал №2 «Тестовая медицинская организация» |  |  |  |
| Петров Ivan Ivanovich       | PetrovPvMvpcjM | ГБУЗ "Поликлиника №20"                       |  |  |  |

Рисунок 27 - Отчет «Активные пользователи»

Страницу отчета «Активные пользователи» можно логически разделить на следующие разделы:

#### Настройки отчета:

- 1. «Фильтр по организациям» организация, для которой нужно сформировать отчёт;
- 2. «За период» период, за который нужно сформировать отчет.

#### Выгрузка связанных отчетов в формате excel:

- «Отчет по использованию» информация об использовании Системы (модуля «Информационный ресурс» (просмотры статей и поисковые запросы) за последние 4 недели (по последнюю дату окончания выбранного периода) в разрезе организаций и пользователей;
- «Отчет по авторизации» информация об активации учетных записей пользователей в Системе за последние 4 недели (по последнюю дату окончания выбранного периода) в разрезе организаций;
- 5. «Скачать таблицу XLS» выгрузка списка пользователей, не пользующихся Системой (модулем «Информационный ресурс»).

#### Список пользователей, не использующих Систему:

- 6. «ФИО»;
- 7. «Логин пользователя»;
- 8. «Медицинская организация» организация, в которой зарегистрирована учетная запись пользователя.

#### 4.4.5 Поисковые запросы

Отчет позволяет найти поисковые теги, которые пользователи запрашивают чаще всего (см. Рисунок 28).

| Поисковые запросы                                                 |                                |
|-------------------------------------------------------------------|--------------------------------|
| Фильтр по организациям 1                                          | ▼                              |
| За период: 2 дд.мм.гггг 🗖 дд.мм.гггг                              |                                |
| Введите поисковый запрос 3                                        | Q                              |
| Поисковые запросы (дни) 4 Поисковые запросы (сводный) 5 Поисковые | запросы (пользователи) 6       |
|                                                                   |                                |
| Поисковый запрос 7                                                | количество обращений<br>из 498 |
| f10.5                                                             | 69                             |
| анемия                                                            | 63                             |
| грипп                                                             | 42                             |
| анемии                                                            | 25                             |
| глаукома                                                          | 21                             |
| анемия апластическая                                              | 20                             |
| тестовыйзапрос                                                    | 17                             |

#### Рисунок 28 – Отчет «Поисковые запросы»

Страницу отчета «Поисковые запросы» можно логически разделить на следующие разделы:

#### Настройки отчета:

- 1. «Фильтр по организациям» организация, для которой нужно сформировать отчёт;
- 2. «За период» период, за который нужно сформировать отчет;
- 3. «Поисковый запрос» поисковый термин, для которого нужно посмотреть статистику.

#### Выгрузка вариантов отчёта в формате excel:

- 4. «Поисковые запросы (дни)» информация о количестве запросов поисковых терминов в разрезе дней за выбранный период;
- «Поисковые запросы (сводный)» сводная информация о количестве запросов поисковых терминов статей за выбранный период. Данные аналогичны тем, что отображаются в таблице на странице отчета;
- 6. «Поисковые запросы (пользователи)» информация о количестве запросов поисковых терминов за выбранный период в разрезе пользователей.

#### Список запрошенных поисковых терминов:

7. «Поисковый запрос» – поисковый термин;

32

8. «Количество обращений» – количество запросов поискового термина за выбранный период.

Для каждого термина в списке можно посмотреть информацию о количестве запросов в разрезе пользователей. Для этого нужно нажать на название термина в таблице. На странице отобразится всплывающее окно с нужной информацией (см. Рисунок 29).

| Тользователи                 |                                 |                     |  |
|------------------------------|---------------------------------|---------------------|--|
| Пользователь                 | Организация                     | Количество запросов |  |
| Тестов<br>Администратор test | Пользователи без<br>организации | 24                  |  |
| Иванов Анатолий<br>test      | Пользователи без<br>организации | 15                  |  |
| Неблокируемый<br>Петр test   | Пользователи без<br>организации | 11                  |  |
| Тестов Пользователь          | Пользователи без<br>организации | 7                   |  |
| Щукин Валентин test          | Пользователи без<br>организации | 4                   |  |
| Иванькина Юлия test          | Тестовая МО                     | 2                   |  |

Рисунок 29 – Информация о количестве запросов в разрезе пользователей

## 4.4.6 Сводный отчет

Отчет показывает сводную информацию об использования Системы (см. Рисунок 30).

| С                   | Сводный отчет                                   |                                         |                             |                           |                         |                   |
|---------------------|-------------------------------------------------|-----------------------------------------|-----------------------------|---------------------------|-------------------------|-------------------|
| Φι                  | ильтр по организациям 1                         |                                         |                             |                           |                         | ~                 |
| 3a                  | период: 2 дд.мм.гггг                            |                                         | D                           | дд.мм.гггг                |                         |                   |
|                     |                                                 |                                         |                             |                           | 3 Сводный отче          | ет (пользователи) |
| <mark>4</mark><br>№ | Организация 5 🔶                                 | Всего <mark>6</mark> ♦<br>пользователей | Активных 7<br>пользователей | Просмотров <mark>8</mark> | Поисковых 9<br>запросов | 10                |
| 1                   | Пользователи без организации                    | 14                                      | 10                          | 751                       | 482                     | 3д. 5:09:19       |
| 2                   | Филиал №2 «Тестовая медицинская<br>организация» | 5                                       | 3                           | 11                        | 4                       | 0:04:40           |
| 3                   | ГБУЗ "Поликлиника №20"                          | 4                                       | 2                           | 3                         | 0                       | 0:03:46           |

Рисунок 30 - Отчет «Сводный отчет»

Страницу отчета «Сводный отчет» можно логически разделить на следующие разделы:

#### Настройки отчета:

- «Фильтр по организациям» организация, для которой нужно сформировать отчёт;
- 2. «За период» период, за который нужно сформировать отчет.

#### Выгрузка отчёта в формате электронной таблицы excel:

3. «Сводный отчет (пользователи)» – сводная информация об использовании модуля «Информационный ресурс» в разрезе пользователей за выбранный период.

#### Список организаций:

- 4. «№» порядковый номер строки таблицы;
- 5. «Организация»;
- 6. «Всего пользователей» общее количество пользователей, зарегистрированных в организации;
- 7. «Активных пользователей» количество активных пользователей за выбранный период;
- 8. «Просмотров статей» количество просмотров статей активными пользователями организации за выбранный период;
- 9. «Поисковых запросов» количество поисковых запросов, сделанных активными пользователями организации за выбранный период;
- 10. «Общее время на сайте» общее время просмотра статей активными пользователями организации за выбранный период.

Для каждой организации в списке можно посмотреть информацию в разрезе пользователей. Для этого нужно нажать на название организации в таблице. На странице отобразится всплывающее окно с нужной информацией (см. Рисунок 31).

| Пользователи         |                                                                |                                                                                                    |  |  |
|----------------------|----------------------------------------------------------------|----------------------------------------------------------------------------------------------------|--|--|
| Просмотров статей  🗄 | Поисковых запросов   🍦                                         | Общее время на сайте  💠                                                                                                    |  |  |
| 18                   | 31                                                             | 11:16:43                                                                                                    |  |  |
| 25                   | 13                                                             | 2:51:23                                                                                                    |  |  |
| 13                   | 6                                                              | 11:36:09                                                                                                    |  |  |
| 8                    | 2                                                              | 0:16:22                                                                                                    |  |  |
| 1                    | 0                                                              | 0:01:02                                                                                                    |  |  |
| 1                    | 0                                                              | 0:02:03                                                                                                    |  |  |
|                      | Просмотров статей ф<br>18<br>25<br>13<br>8<br>1<br>1<br>1<br>1 | Просмотров статей ф         Поисковых запросов ф           18         31           25         13           13         6           8         2           1         0           1         0 |  |  |

Рисунок 31 – Информация в разрезе пользователей

## 4.5 Настройки

В этом компоненте технического модуля «Администрирование» собраны основные инструменты для настройки работы и внешнего вида пользовательской части Системы. Доступен администратору.

## 4.5.1 Базовые настройки

Подраздел предназначен для указания базовых настроек Системы, а также отображения информации об адресе для потоковой загрузки обновлений контента.

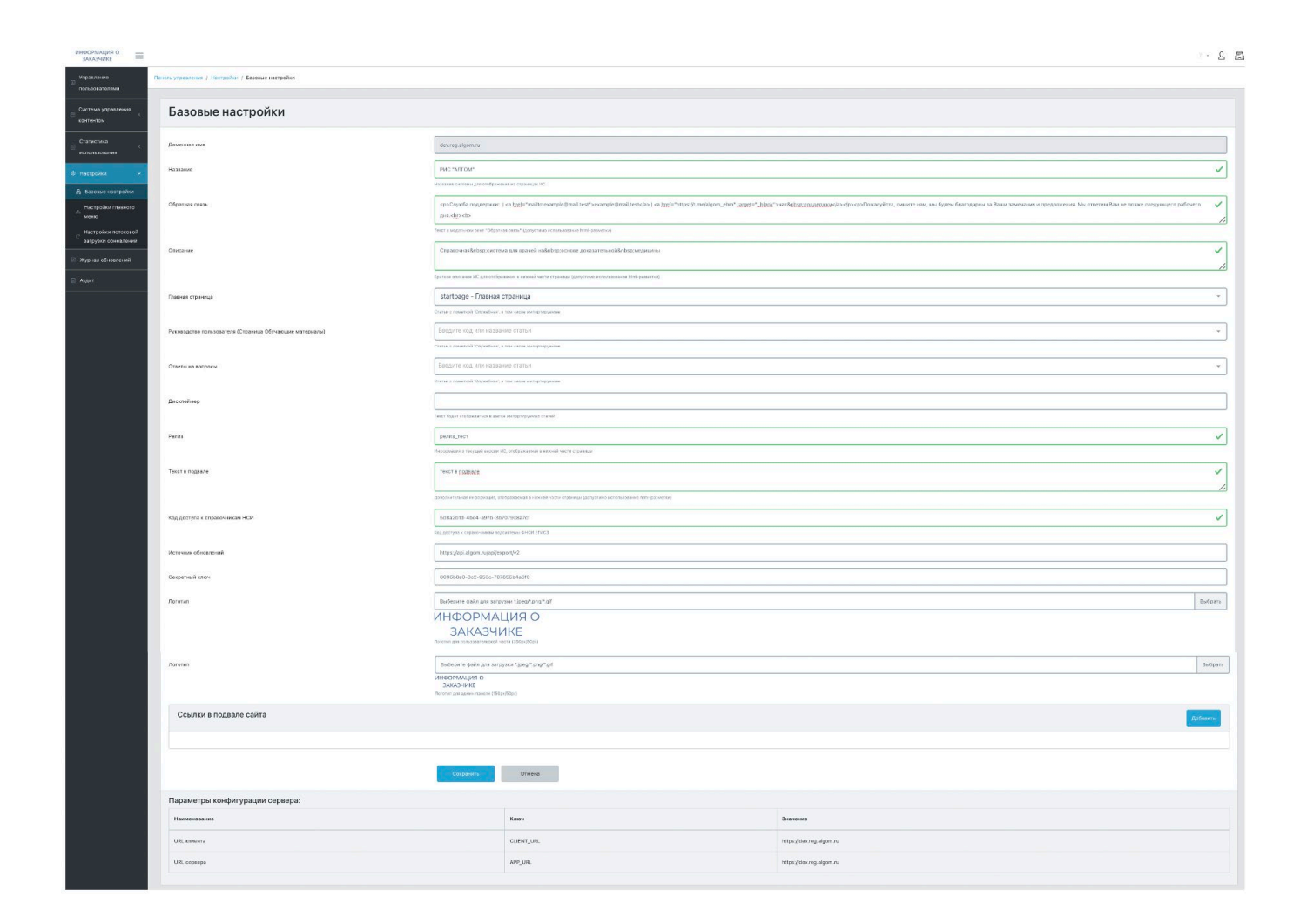

Рисунок 32 – Базовые настройки

Содержит следующие поля:

Доменное имя (только чтение) – доменное имя, которое соответствует данному экземпляру Системы;

**Название** – отображаемое пользователю наименование Системы. Оно будет автоматически подставляться в заголовок страниц Системы;

Обратная связь – данные, которые будут отображаться пользователю в всплывающем окне «Обратная связь»;

Описание – краткое описание, отображаемое в нижней части страниц Системы;

Главная страница – код статьи, которая будет отображаться на главной странице Системы. Для неавторизованных пользователей доступны первые 2 секции;

Руководство пользователя (Страница «Обучающие материалы») – код статьи, которая будет отображаться пользователю при нажатии на кнопку «Обучающие материалы». Подробное описание добавления служебной статьи приведено в описании модуля «Система управления контентом» в документе «Руководство пользователя (редактор)»;

**Ответы на вопросы** – код статьи, которая будет отображаться пользователю при клике на кнопку «Ответы на вопросы». Подробное описание добавления служебной статьи приведено в описании модуля «Система управления контентом» в документе «Руководство пользователя (редактор)»;

Дисклеймер – текст, который будет отображаться в шапке полученных посредством потоковой загрузки контента статей (если для них в настройках потоковой загрузки отмечена настройка «Показать дисклеймер»);

**Релиз** – информация о номере текущего релиза варианта поставки Системы, отображаемое в нижней части страниц;

**Текст в подвале** – дополнительный текст, отображаемый в нижней части страниц Системы;

Код доступа к справочникам НСИ – код доступа к справочникам подсистемы ФНСИ ЕГИСЗ для обновления информации о МКБ-10, должностях медицинского персонала, данных реестра медицинских организаций;

**Источник обновлений** – адрес внешней информационной системы – источника обновлений материалов системы;

Секретный ключ – ключ для получения обновлений материалов из внешней информационной системы;

Логотип – отображаемый логотип организации в Системе;

Ссылки в подвале сайта – список ссылок (и их описание), отображаемых на постоянной основе в нижней части (т.н. «подвале») Системы;

Параметры конфигурации сервера (только чтение) – служебная информация о настройках сервера, содержащаяся в конфигурационных файлах Системы.

#### 4.5.2 Настройки главного меню

Этот подраздел компонента «Настройки» предназначен для управления главным меню Системы, а также настройками области поиска для поисковой машины (см. Рисунок 33), например, для исключения отдельных рубрик из поиска (и исключения поисковой выдачи статей пользователю из данной рубрики) – служебных и технических статей.

| Главное меню                             |                                                      |  |  |
|------------------------------------------|------------------------------------------------------|--|--|
| Настройки области поиска                 |                                                      |  |  |
| * Рубрикатор                             | <b>Q</b>                                             |  |  |
| Настройки меню разделов                  | Добавить раздел                                      |  |  |
| * Нормативные и методические документы   | e 🕫 🗯                                                |  |  |
| - Инструменты врача                      | 4                                                    |  |  |
| * КАЛЬКУЛЯТОРЫ                           | e 🖉 😰                                                |  |  |
| * MKE-10                                 |                                                      |  |  |
| * MK5-11                                 | 8 (a) (b) (b) (c) (c) (c) (c) (c) (c) (c) (c) (c) (c |  |  |
|                                          |                                                      |  |  |
| Обновить главное меню Отменить изменения |                                                      |  |  |

Рисунок 33 – Управление главным меню Системы

#### 4.5.2.1 Настройка области поиска

Для настройки области поиска поисковой машины нужно нажать на кнопку «Редактировать» в разделе «Настройка области поиска» (см. Рисунок 34).

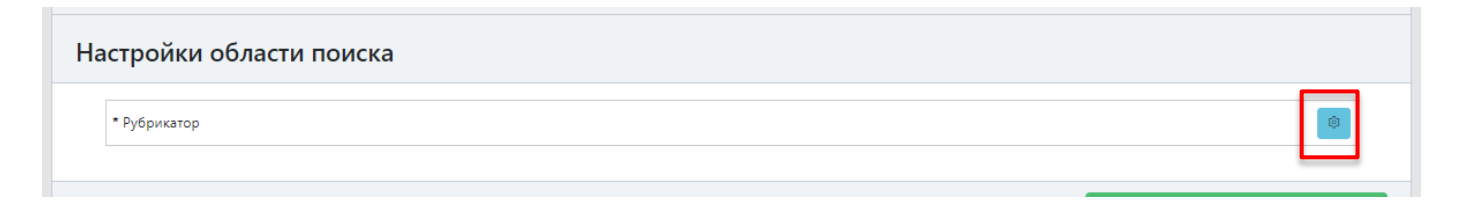

Рисунок 34 – Настройка области поиска

На странице отобразится всплывающее окно, в котором нужно произвести настройки области поиска (см. Рисунок 35).

| Рубрикатор                                   | X                                                           |  |
|----------------------------------------------|-------------------------------------------------------------|--|
| Название пункта меню                         | Рубрикатор<br>Отображается в меню разделов главной страницы |  |
| Рубрики:                                     |                                                             |  |
| Калькуляторы и анкеты                        | 8                                                           |  |
| Стандарты первичной медико-санитарной помощи |                                                             |  |
| Клинические рекомендации                     |                                                             |  |
| МКБ-10 (импорт)                              |                                                             |  |
| МКБ-11                                       | 8                                                           |  |
| Выберите рубрику                             | • Добавить                                                  |  |
|                                              | Применить Отмена                                            |  |

Рисунок 35 – Редактор области поиска

Поисковая машина будет производить поиск только по материалам из тех рубрик, которые указаны в этом окне.

#### 4.5.2.1.1 Добавление новой рубрики в область поиска

Для добавления новой рубрики в область поиска требуется выбрать нужную рубрику из списка «Выберите рубрику» в нижней части всплывающего окна. Затем нажать кнопку «Добавить». Добавленная рубрика отобразится в списке «Рубрики» (см. Рисунок 36).

| Область поиска ×            |                                               | Область поиска ×                             |                                                                 |
|-----------------------------|-----------------------------------------------|----------------------------------------------|-----------------------------------------------------------------|
| Название пункта меню        | Область поиска                                | Название пункта меню                         | Область поиска<br>Отображается в меню разделов главной страницы |
| Рубрики:                    | отооралистся в метю разделов главноя стратици | Рубрики:                                     |                                                                 |
| Калькуляторы и анкеты       |                                               | Калькуляторы и анкеты                        |                                                                 |
| Стандарты первичной меди    | ико-санитарной помощи                         | Стандарты первичной медико-санитарной помощи |                                                                 |
| Клинические рекомендаци     | и                                             | Клинические рекомендации                     |                                                                 |
| МКБ-10 (импорт)             |                                               | МКБ-10 (импорт)                              |                                                                 |
| МКБ-11                      |                                               | MK5-11                                       |                                                                 |
|                             |                                               | Служебные статьи                             | Û                                                               |
| Служебные статьи 🔹 Добавить |                                               | Выберите рубрику                             | - Добавить                                                      |
|                             | Применить Отмена                              | 1                                            | Применить Отмена                                                |

Рисунок 36 – Добавление рубрики в область поиска

После добавления всех нужных рубрик требуется сохранить изменения, нажав на кнопку «Применить» в нижней части окна.

#### 4.5.2.1.2 Удаление рубрики из области поиска

Для удаления рубрики из области поиска требуется нажать на кнопку «Удалить» справа от её названия в списке «Рубрики» (см. Рисунок 37).

| Область поиска                                                                       | ×                     | Область поиска                               | ×                                                               |
|--------------------------------------------------------------------------------------|-----------------------|----------------------------------------------|-----------------------------------------------------------------|
| Название пункта меню Область поиска<br>Отображается в меню разделов главной страницы |                       | Название пункта меню                         | Область поиска<br>Отображается в меню разделов главной страницы |
| Рубрики:                                                                             |                       | Рубрики:                                     |                                                                 |
| Калькуляторы и анкеты                                                                |                       | Калькуляторы и анкеты                        | 8                                                               |
| Стандарты первичной мед                                                              | ико-санитарной помощи | Стандарты первичной медико-санитарной помощи |                                                                 |
| МКБ-10 (импорт)                                                                      |                       | Клинические рекомендаци                      | и<br>e                                                          |
| МКБ-11                                                                               | <u> </u>              | МКБ-10 (импорт)                              |                                                                 |
| Служебные статьи                                                                     |                       | MKB-11                                       |                                                                 |
| Выберите рубрику - Добавить                                                          |                       | Выберите рубрику                             | Добавить                                                        |
| I                                                                                    | Применить Отмена      |                                              | Применить Отмена                                                |

Рисунок 37 – Удаление рубрики из области поиска

39

#### 4.5.2.2 Настройка главного меню

Инструмент позволяет сформировать древовидную структуру главного меню модуля «Информационный ресурс». К каждому пункту меню можно привязать одну или несколько рубрик из рубрикатора статей. Когда происходит привязка, то при выборе соответствующего пункта в главном меню, в правом меню будет отображаться дерево рубрик с привязанными к нему материалами (см. Рисунок 38).

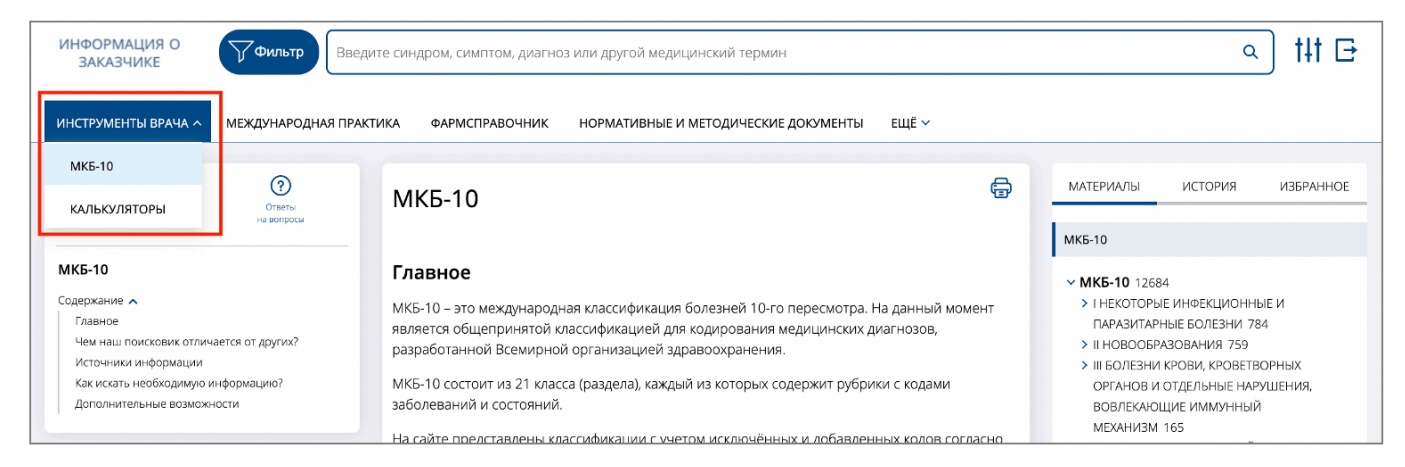

Рисунок 38 – Привязка рубрики к пункту меню

#### 4.5.2.3 Добавление нового пункта в главное меню

Для добавления нового пункта в меню модуля «Информационный ресурс» необходимо нажать на кнопку «Добавить раздел», расположенную в правом верхнем углу страницы. Откроется форма добавления нового пункта меню (см. Рисунок 39).

|                      | ×                                                                                                    |  |
|----------------------|----------------------------------------------------------------------------------------------------|--|
| Название пункта меню | Название пункта меню                                                                                                    |  |
| Заглавная статья     | Отображается в меню разделов главной страницы Введите код или название статьи Статьи с пометкой 'Служебная', в том числе импортируемые |  |
| Рубрики:             |                                                                                                    |  |
| Выберите рубрику     | 💌 Добавить                                                                                                    |  |
|                      | Применить Отмена                                                                                                    |  |

Рисунок 39 – Добавление нового пункта меню

Поля формы:

- 1. «Название пункта меню» название пункта;
- 2. «Заглавная статья» код статьи в модуле «Система управления контентом», которая будет показываться пользователю при выборе этого пункта меню;
- 3. «**Рубрики**» одна или несколько рубрик материалов, статьи из которых будут показываться пользователю при выборе этого пункта меню.

Следует заполнить поля формы и нажать кнопку «Применить» в нижней части формы.

#### 4.5.2.4 Добавление вложенного пункта меню

После добавления пункта в меню его можно переместить внутрь уже имеющегося пункта меню.

Для этого:

 Нажать и удерживать левую кнопку мыши на названии нужного пункта меню (см. Рисунок 40).

| * Пункт меню           |   |
|------------------------|---|
| * Вложенный пункт меню | 1 |

#### Рисунок 40 – Созданный пункт меню

2. Перенести нужный пункт меню на название пункта, в который требуется перенести (см. Рисунок 41).

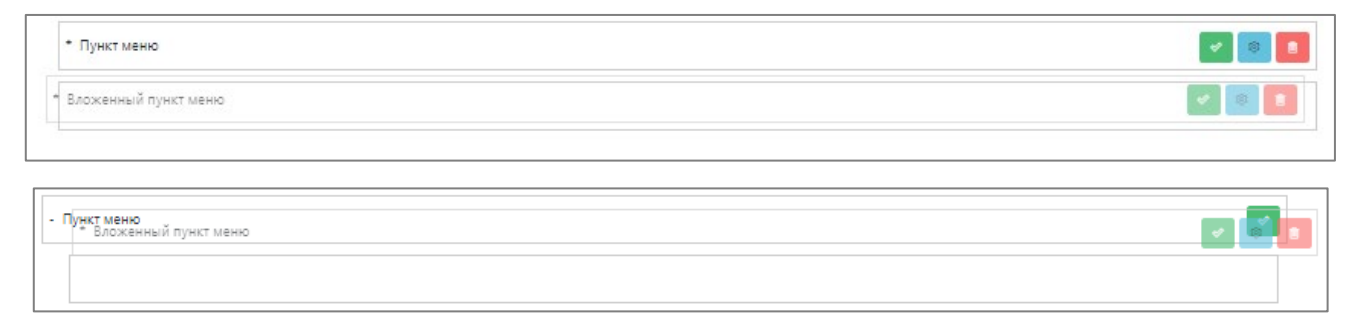

Рисунок 41 – Перемещение пункта меню

3. Отпустить левую кнопку мыши (см. Рисунок 42).

| - Г | Пункт меню             | <b>~</b>   |
|-----|------------------------|------------|
|     | * Вложенный пункт меню | <b>* •</b> |

Рисунок 42 – Новый порядок пунктов меню

### 4.5.2.5 Редактирование пункта меню

Для редактирования пункта меню необходимо нажать на кнопку «Редактировать» в строке с нужным пунктом меню (см. Рисунок 43).

| * Нормативные и методические документы | ¢ | Û |  |  |
|----------------------------------------|---|---|--|--|
|----------------------------------------|---|---|--|--|

Рисунок 43 – Кнопка редактирования

Откроется форма редактирования пункта меню (см. Рисунок 44).

| Название пункта меню                                                | Нормативные и методические документы                                                      |
|---------------------------------------------------------------------|-------------------------------------------------------------------------------------------|
|                                                                     | Отображается в меню разделов главной страницы                                             |
| Заглавная статья                                                    | dru00011 - Нормативные и 🔹                                                                |
|                                                                     |                                                                                           |
|                                                                     | Статьи с пометкой 'Служебная', в том числе импортируемые                                  |
| Рубрики:                                                            | Статьи с пометкой 'Служебная', в том числе импортируемые                                  |
| <b>Рубрики:</b><br>Клинические рекоменда                            | Статьи с пометкой "Служебная", в том числе импортируемые                                  |
| <b>Рубрики:</b><br>Клинические рекомендац<br>Стандарты первичной ме | Статьи с пометкой 'Служебная', в том числе импортируемые<br>ции<br>дико-санитарной помощи |
| <b>Рубрики:</b><br>Клинические рекомендаь<br>Стандарты первичной ме | Статыи с пометкой 'Служебная', в том числе импортируемые<br>ции<br>дико-санитарной помощи |

Рисунок 44 – Форма редактирования пункта меню

Следует внести необходимые изменения и нажать кнопку «Применить» в нижней части формы.

#### 4.5.2.6 Скрытие и показ пункта в меню

В Системе предусмотрена возможность скрывать некоторые пункты меню. Скрытые пункты меню не отображаются в главном окне модуля «Информационный ресурс».

В общем списке пунктов их заголовки написаны бледно-серым цветом (см. Рисунок

45).

| <ul> <li>НОРМАТИВНЫЕ И МЕТОДИЧЕСКИЕ ДОКУМЕНТЫ</li> </ul> | ✓ |
|----------------------------------------------------------|---|
| вные документы                                           |   |

Рисунок 45 – Скрытый пункт меню

Все новые пункты меню добавляются скрытыми. Для показа их в главном окне модуля «Информационный ресурс» необходимо нажать на кнопку «Показать» в строке с нужным пунктом меню (см. Рисунок 46).

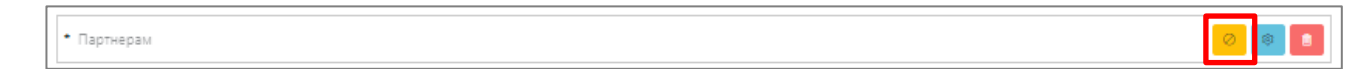

Рисунок 46 – Кнопка «Показать»

Для скрытия пункта меню следует нажать на кнопку «Скрыть» в строке с нужным пунктом меню (см. Рисунок 47).

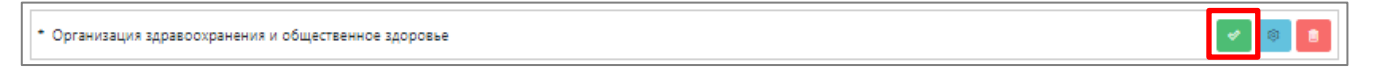

Рисунок 47 – Кнопка «Скрыть»

#### 4.5.2.7 Сохранение внесенных изменений

Для сохранения внесенных изменений необходимо нажать на кнопку «Обновить главное меню» в нижней части страницы (см. Рисунок 48).

| - Пункт меню          |                                 | ø.  |
|-----------------------|---------------------------------|-----|
| • Вложенный пункт м   | ню                              | V 0 |
|                       |                                 |     |
| Обновить главное меню | Выйти без сохранениия изменений |     |

Рисунок 48 – Сохранение изменений

#### 4.5.3 Настройка потокового обновления

Для настройки потокового обновления следует выбрать в меню компонента «Настройки» подраздел «Настройки потоковой загрузки обновлений». Подраздел предназначен для настройки автоматического обновления некоторых материалов Системы из стороннего источника. Настройка может быть произведена на этапе развертывания Системы.

По умолчанию установлено следующие расписание обновлений:

- раз в месяц обновляется структура больших рубрик (>2 000 статей) и все статьи в этой структуре;
- раз в неделю обновляется структура остальных рубрик и все статьи в этой структуре;
- раз в день обновление содержимого статей (в случае наличия изменений).

При обновлении структуры рубрик будут загружены отмеченные рубрики (с группами материалов (статей)) и привязанные к ним статьи (новые добавятся и отобразятся в модуле «Информационный ресурс», снятые с публикации скроются). Тексты привязанных к рубрикам статей обновятся;

При обновлении статей происходит только обновление содержимого ранее загруженных статей.

В подразделе отображаются рубрики, доступные для импорта со стороны внешнего источника. Раздел позволяет отметить те рубрики из доступных, которые необходимо импортировать в Систему для отображения. Для них можно установить следующие параметры:

- 1. **Импортировать** если отмечен, Система будет получать обновления для статей из этой рубрики;
- Показать дисклеймер если отмечен, Система будет показывать дисклеймер перед текстом импортированных статей из этого раздела в модуле «Информационный ресурс». Текст дисклеймера настраивается в разделе «Базовые настройки» (см. п. 4.5.1 «Базовые настройки»);
- 3. Доступно неавторизованным если отмечен, импортированные статьи будут доступными всем пользователям модуля «Информационный ресурс» независимо от факта авторизации.

| Доступные рубрики                                              | Импортировать 💠 | Количество статей 🔷 | Показать дисклеймер 🗘 |
|----------------------------------------------------------------|-----------------|---------------------|-----------------------|
| Клинические рекомендации                                       | 🕗 Да            | 481                 | Her                   |
| Нормативные документы по COVID-19                              | 🗌 Нет           | 39                  | 🗌 Нет                 |
| Калькуляторы и анкеты                                          | 🕑 Да            | 120                 | 🗌 Her                 |
| Международная практика                                         | 🛃 Да            | 3939                | Her                   |
| Стандарты первичной медико-санитарной помощи                   | 🗌 Нет           | 283                 | Her                   |
| Стандарты специализированной медицинской помощи                | 🗌 Нет           | 73                  | 🗌 Нет                 |
| Критерии оценки качества медицинской помощи                    | Нет             | 480                 | Нет                   |
| Критерии оценки качества специализированной медицинской помощи | 🗌 Нет           | 243                 | Her                   |
| Санитарные правила и нормы (СанПиН)                            | 🗌 Нет           | 3                   | 🗌 Нет                 |
| Нормативные правовые акты Министерства здравоохранения РФ      | 🗹 Да            | 47                  | 🗌 Her                 |
| Методические рекомендации                                      | 🗌 Нет           | 23                  | П Нет                 |
| Федеральные законы                                             | 🗌 Нет           | 16                  | Нет                   |
| Инструкции, письма, постановления                              | 🗌 Нет           | 13                  | 🔲 Нет                 |
| Алгоритмы действий врача                                       | 🗌 Нет           | 187                 | 🗌 Нет                 |
| Принципы формулировки диагноза                                 | 🗌 Нет           | 77                  | П Нет                 |
| Унифицированные формы медицинской документации                 | Нет             | 43                  | 🗌 Нет                 |
| Порядки оказания медицинской помощи                            | 🗌 Нет           | 69                  | Her                   |

Рисунок 49 – Настройки импорта

В верхней части страницы (над списком доступных рубрик) отображается актуальный адрес источника для получения обновлений. Адрес настраивается на сервере, и также отображается в разделе «Базовые настройки» (см. п. 4.5.1 «Базовые настройки»).

В случае, если источник получения обновлений ограничил получение обновлений по рубрике, то на странице рядом с такой рубрикой будет показа соответствующая информация (см. Рисунок 50).

Документы по сестринскому делу (отключено поставщиком)

Рисунок 50 – Информирование об невозможности получения обновлений по рубрике

Для обновления списка доступных для импортирования рубрик вручную необходимо нажать кнопку «Обновить список доступных рубрик».

Внесенные изменения необходимо сохранить, нажав кнопку «Сохранить изменения» или не сохранять изменения, нажав «Отменить изменения».

## 4.6 Журнал обновлений

В компоненте «Журнал обновлений» технического модуля «Администрирование» содержится информация о последних обновлениях материалов Системы (см. Рисунок 51**Ошибка! Источник ссылки не найден.**). В журнале отображаются обновления справочников, получаемых из подсистемы ФРНСИ ЕГИСЗ, импортируемых рубрик и материалов из стороннего ресурса с указанием источника адреса получения обновлений. Если справочники загружаются из стороннего ресурса, то вместо подсистемы ФРНСИ ЕГИСЗ будет указан другой источник получения обновлений.

Отображаются как выполненные по расписанию обновления, так и запрошенные вручную Администратором.

| Управлен                     | ние обновлениями                                                                   |                             |        |                                        |                     |              |            |
|------------------------------|------------------------------------------------------------------------------------|-----------------------------|--------|----------------------------------------|---------------------|--------------|------------|
| Справочники<br>Источник обно | и НСИ<br>овлений: http://nsi.rosminzdrav.ru/port/rest                              |                             |        |                                        |                     |              |            |
| Наименование                 |                                                                                    | Oid                         | Версия | Дата обновления                        | Последняя проверка  | Статус       | Цействие   |
| ФРМР/ФРМО. Предс             | тавление технического справочника должностей                                       | 1.2.643.5.1.13.13.99.2.885  | 2.6    | 11.06.2024 16:19                       | 2024-09-20 03:00:04 | Обновлено    | Запуск     |
| МКБ-10                       |                                                                                    | 1.2.643.5.1.13.13.11.1005   | 2.27   | 02.09.2024 16:30                       | 2024-09-20 03:25:02 | Обновлено    | Запуск     |
| Реестр МО РФ                 |                                                                                    | 1.2.643.5.1.13.13.11.1461   | 6.1429 | 20.09.2024 00:18                       | 2024-09-20 03:15:02 | Обновлено    | 3anyek 👘   |
| Наименование                 |                                                                                    | Лог<br>Обновление завершено |        | Дата обновления<br>2024-09-20 09:00:29 | Статус              | Количеств    | 80         |
|                              |                                                                                    |                             |        |                                        |                     |              |            |
| Нормативные докум            | INTERNING COVID-19                                                                 | Обновление завершено        |        | 2024-09-20 09:00:29                    | Обновлени           | 39/39        |            |
| Калькуляторы и анке          |                                                                                    | Обновление завершено        |        | 2024-09-20 09:02:37                    | Обновлен            | 97/101       |            |
| Международная пра            | ктика                                                                              | Обновление завершено        |        | 2024-09-20 18:42:29                    | Обновлен            | 3939/393     | 9          |
| Стандарты первично           | ой медико-санитарной помощи                                                        | Обновление завершено        |        | 2024-09-20 18:47:55                    | Обновлен            | 283/283      |            |
| Стандарты специали           | изированной медицинской помощи                                                     | Обновление завершено        |        | 2024-09-20 19:09:05                    | Обновлени           | 73/73        |            |
| Последние о<br>Источник обно | бновления материалов в импортируемых<br>влений: https://api.algom.ru/api/export/v2 | рубриках                    |        |                                        |                     |              | Запуск     |
| Наименование                 | Лог                                                                                |                             |        |                                        | Дата обновления     | Статус       | Количество |
| Обновления статей            | Все обновления обработаны                                                          |                             |        |                                        | 2024-09-20 01:13:   | 56 Обновлено | 181/181    |
| nkr00810                     | Новая статья будет загружена при обновлении рубрикатора.                           |                             |        |                                        | 2024-09-20 01:00:   | 04 Обновлено | 1/0        |

Рисунок 51 – Журнал обновлений

Блок «Справочники НСИ» содержит следующие данные об обновлении:

«Наименование» – название импортируемого справочника;

«**Oid**» – код справочника;

«Версия» – загруженная версия справочника;

«Дата обновления» – дата и время последней загрузки обновлений;

«Последняя проверка» – дата и время последней проверки обновлений;

«Статус» – состояние обновления справочника;

«Действие» – содержит кнопку «Запуск», которая запускает проверку обновления в ручном режиме.

Блок «Обновления импортируемых рубрик» содержит следующие данные:

«Наименование» – название обновляемой рубрики из стороннего ресурса;

«Лог» – информация о последнем обновлении;

«Дата обновления» – дата и время последнего обновления рубрики;

«Статус» – состояние обновления рубрики;

«Количество» – количество обновленных материалов, входящих в эту рубрику;

Также доступна кнопка «Запуск» для запуска процесса обновления вручную.

После запуска обновления, в этом блоке будут отображены все импортируемые рубрики (отмеченные в настройках потокового обновления, см. п. 4.5.3 «Настройка потокового обновления»). У каждой рубрики будет указано состояние обновления (в графе «Статус») и количество импортированных на данный момент материалов (в графе «Количество»).

По окончанию обновления, администратору будет доступна привязка импортированной рубрики к пункту главного меню для отображения импортированных материалов пользователям (см. п. 4.5.2 «Настройки главного меню») в графическом интерфейсе модуля «Информационный ресурс».

Блок «Последние обновления материалов в импортируемых рубриках» содержит следующие данные:

«Наименование» – код обновляемой информации (статьи, материалов и т.д.);

«Лог» – информация о последнем обновлении материалов;

«Дата обновления» – дата и время последнего обновления материалов;

«Статус» - состояние обновления материалов;

«Количество» – количество обновленных материалов;

Также доступна кнопка «Запуск» для запуска процесса обновления вручную.

После запуска процесса обновления материалов, в этом блоке отобразится информация о ходе обновления (в графе «Статус») и информация о количестве обновленных материалов (в графе «Количество»).

В случае, если при проверке обновления материалов была получена информация о имеющихся обновлениях текста статьи, информация об этом обновлении будет показана в этом блоке.

Обновленные материалы становятся доступны пользователям модуля «Информационный ресурс» не позднее, чем в течение 1 часа после получения Администратором в графическом интерфейсе «Журнала обновлений» уведомления об успешном статусе обновления. Материалы из рубрик, импортируемых впервые, будут доступны пользователям в течение часа после привязки Администратором рубрики к пункту «Главного меню».

## 4.7 Аудит

В компоненте «Аудит» технического модуля «Администрирование» отображается журнал изменений, вносимых пользователями в административной панели (см. Рисунок 52).

Отслеживаются изменения, вносимые в:

- 1. настройки Системы;
- 2. настройки главного меню и области поиска;
- 3. изменение версии справочников НСИ;
- 4. рубрикатор;
- 5. статьи.

| Аудит действий пользователей<br>За период: 1 да.мм.гггг  да.мм.гггг 2ведите логин пользователя |                |                           |                         |                     |            |  |  |
|------------------------------------------------------------------------------------------------|----------------|---------------------------|-------------------------|---------------------|------------|--|--|
| # 3≑                                                                                           | 4 Пользователь | ≑ <mark>5</mark> Действие | <mark>6</mark> Объект ф | <mark>7</mark> Дата | 8 Действия |  |  |
| 22                                                                                             | testov         | Изменил                   | Пользователя            | 2024-09-20 15:10:55 | Подробнее  |  |  |
| 25                                                                                             | testov         | Добавил                   | Статью                  | 2024-09-20 14:11:53 | Подробнее  |  |  |
| «. «                                                                                           | 1 5 8          |                           |                         |                     | 1 - 1 из 1 |  |  |

Рисунок 52 – Аудит действий пользователей

#### Условия поиска:

- 1. «За период» период, за который требуется информация
- 2. Поле поиска позволяет отобрать действия пользователя с указанным логином;

#### Поля таблицы действий:

- 3. «#» номер записи в журнале;
- 4. «Пользователь» информация о пользователе, совершившем действие;
- 5. «Действие» совершенное пользователем действие;
- 6. «Объект» вид объекта, с которым было совершено действие;
- 7. «Дата» дата и время события;

#### Доступные действия:

8. «Подробнее» – просмотр подробной информации о действии.

## 4.7.1 Просмотр детальной информации о событии

Для просмотра подробной информации о нужном событии следует нажать кнопку «Подробнее» в строке с этим событием. Под этой строкой отобразится поле с подробной информацией (см. Рисунок 53).

| # ≑                                | Пользователь 👙                                                                | Действие 🔶 | Объект 🌲     | Дата 💠              | Действия  |
|------------------------------------|-------------------------------------------------------------------------------|------------|--------------|---------------------|-----------|
| 22                                 | testov                                                                        | Изменил    | Пользователя | 2024-09-20 15:10:55 | Подробнее |
| Идент<br>Ориги<br>{last_r<br>Новые | гификатор объекта:57<br>інал:<br>name: 'Петрович', specialty_i<br>е значения: | d: '55'}   |              |                     |           |
| {last_r                            | name: 'Сидорович', specialty<br>нуть                                          | _id: '33'} |              |                     |           |

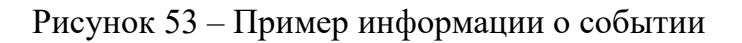

) в

## 4.8 Просмотр запрошенных отчетов

Для просмотра запрошенных отчетов следует выбрать кнопку отчетов ( правом верхнем углу (см. Рисунок 54). Откроется список запрошенных отчетов.

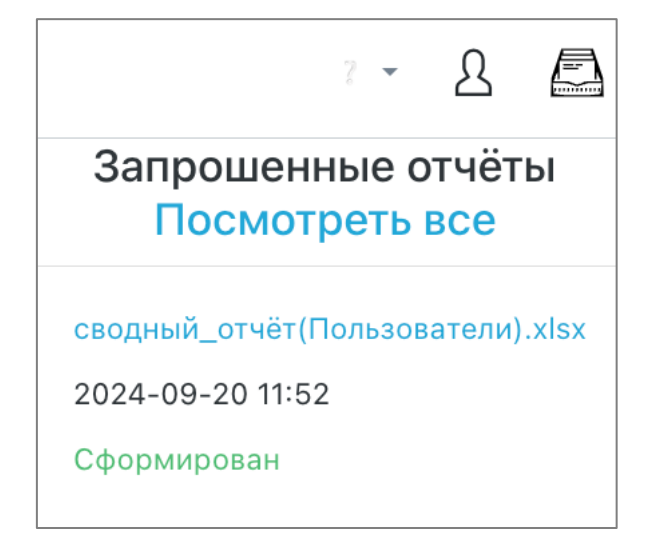

Рисунок 54 – Запрошенные отчеты

При нажатии кнопки «Просмотреть все» осуществляется переход на страницу «История отчетов» (см. Рисунок 55).

| 1/070   |                                  |             |                  |                     |                     |
|---------|----------------------------------|-------------|------------------|---------------------|---------------------|
| ИСТС    | рия отчетов                      |             |                  |                     |                     |
| Поиск п | о имени файла                    |             |                  |                     | Q                   |
|         |                                  |             |                  |                     |                     |
| # \$    | Название отчета 🔶                | Статус 🗍    | Дата создания 🛛  | Дата обновления 🛛 🌲 | Просмотрен (Да/Нет) |
| 3       | сводный_отчёт(Пользователи).xlsx | Сформирован | 2024-09-20 11:57 | 2024-09-20 11:58    | Да                  |
| 2       | сводный_отчёт(Пользователи).xlsx | Сформирован | 2024-09-19 09:52 | 2024-09-19 09:54    | Нет                 |
| 1       | сводный_отчёт(Пользователи).xlsx | Сформирован | 2024-09-19 08:51 | 2024-09-19 08:52    | Да                  |

Рисунок 55 – История отчетов

Нажав на названии отчета, осуществляется его скачивание на компьютер. Далее отчет можно посмотреть в excel. Пример приведен ниже (см. Рисунок 56).

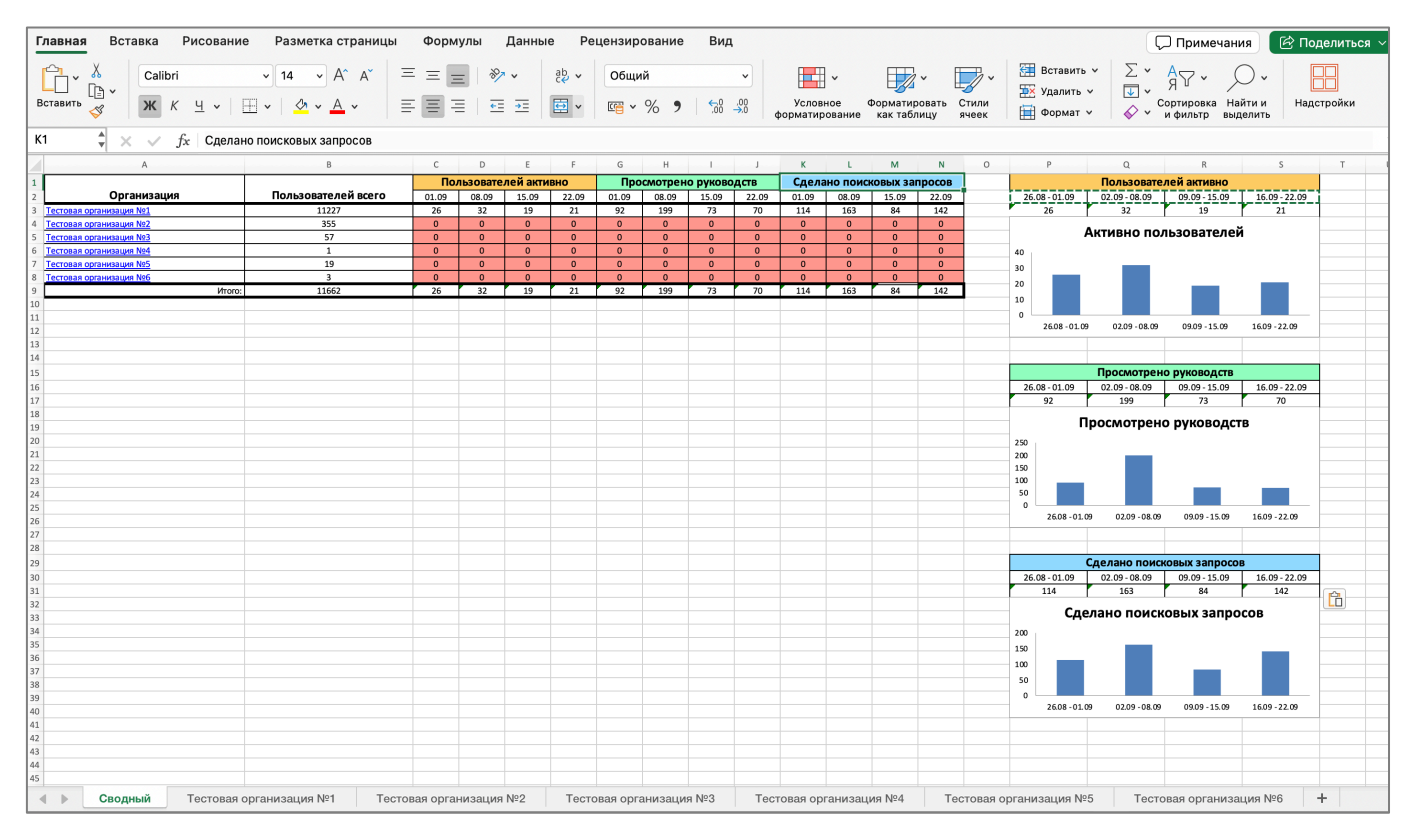

Рисунок 56 – Полученный отчет

### 4.9 Обратная связь

Любой вопрос, связанный с работой в Системе, можно задать, написав на адрес электронной почты, указанный в разделе «Обратная связь», либо обратиться к администратору организации, отвечающей за эксплуатацию системы РИС «АЛГОМ». Ссылка на форму обратной связи находится слева сверху. Для открытия формы обратной

связи необходимо нажать знак вопроса (<sup>2</sup>) в правом верхнем углу (см. Рисунок 57) и выбрать пункт «Обратная связь».

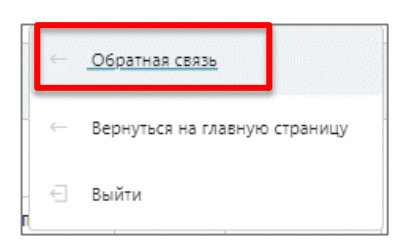

Рисунок 57 – Обратная связь

Откроется всплывающее окно с контактами для обратной связи (см. Рисунок 58).

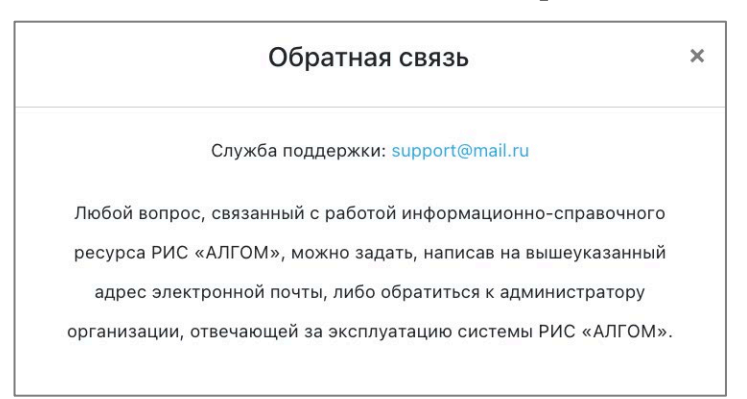

Рисунок 58 – Форма обратной связи

### 4.10 Возврат на главную страницу

Для возврата на главную страницу модуля «Информационный ресурс» (выхода из административной части) необходимо нажать знак вопроса ( \*) в правом верхнем углу (см. Рисунок 59) и выбрать пункт «Вернуться на главную страницу».

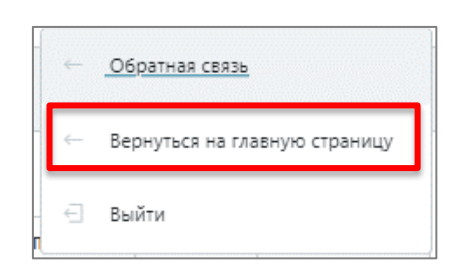

Рисунок 59 – Возврат в Главную страницу

## 4.11 Выход

Для выхода из учетной записи Системы следует выбрать знак вопроса (<sup>\*</sup>) в правом верхнем углу (см. Рисунок 60). Откроется контекстное меню, в котором следует выбрать пункт «Выход». Произойдет выход из учетной записи и переход на главную страницу модуля «Информационный ресурс».

| ~ | Обратная связь                |
|---|-------------------------------|
| ~ | Вернуться на главную страницу |
| € | Выйти                         |

Рисунок 60 – Выход

## 5 Аварийные ситуации

#### 5.1 Описание аварийных ситуаций

Функционирование Системы обеспечивается при следующих аварийных ситуациях:

– отказ РИС «АЛГОМ»;

– сбой РИС «АЛГОМ».

Отказом РИС «АЛГОМ» следует считать событие, состоящее в утрате его работоспособности и приводящее к невыполнению или неправильному выполнению тестов, программного обеспечения или задач.

Сбоем РИС «АЛГОМ» следует считать событие, состоящее во временной утрате его работоспособности и характеризуемое возникновением ошибки при выполнении тестов, программного обеспечения или задач.

РИС «АЛГОМ» обеспечивает сохранность информации и обеспечивает восстановление выполнения своих функций при возникновении следующих внештатных ситуаций:

- сбои в системе электроснабжения аппаратной части, приводящие к перезагрузке ОС;
- сбои в работе системного программного обеспечения, в том числе ОС, драйверов устройств;
- сбои в работе промежуточного и прикладного программного обеспечения;
- сбои в работе аппаратных средств;
- нарушение целостности БД, повреждение, потеря данных, приводящие к невозможности корректной их обработки;
- задержки в интернет-каналах; снижение скорости обмена информацией по сети;
- установка нового программного обеспечения и его обновление;
- перезагрузка ОС;
- рост числа запросов к приложению;
- рост загруженности вычислительных мощностей, оперативной и дисковой памяти.

Восстановление работоспособности РИС «АЛГОМ» при отказе или сбое выполняется проведением повторной загрузки программного обеспечения и тестирования

перед выполнением функциональных задач.

РИС «АЛГОМ» обладает надежностью, обеспечивающей работу пользователей в круглосуточном режиме без перерывов и оперативное восстановление работоспособности при сбоях.

## 5.2 Действия в случае несоблюдения условий выполнения

## технологического процесса

При работе с Системой пользователю могут отображаться сообщения нескольких типов:

- сообщение об ошибке;
- уведомление (при неуспешном поиске);
- сообщение о технических работах.

Сообщение об ошибке отображается в случае, когда дальнейшее выполнение действия невозможно. Ошибки отображаются под полями, которые требуется заполнить, или полями, которые заполнены неверно (см. Рисунок 61**Ошибка! Источник ссылки не найден.)**. При повторении ошибки следует обратиться к администратору или поставщику конфигурации Системы.

| пароль. |
|---------|
| пароль. |
| Пароль. |
| ٥       |
| ٥       |
| 0       |
| 0       |
| •       |
|         |
|         |
|         |
|         |
|         |
|         |

Рисунок 61 – Неверно заполненные поля

Уведомления отображаются в том случае, если действия, совершенные пользователем (администратором), могут повлечь за собой какие-либо особенности в выполнении операции, но не приведут к ошибке (например, при ошибке в поисковом запросе) (см. Рисунок 62).

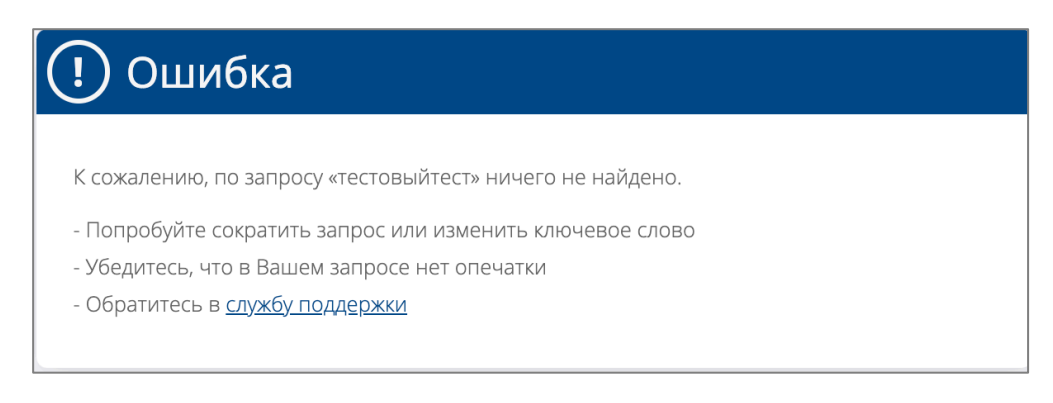

Рисунок 62 – Уведомление об ошибке поиска

При проведении технических работ на экране отображается информации о временной недоступности сервиса (см. Рисунок 63).

ИНФОРМАЦИЯ О → Bxo **О**Фильтр Введите синдром, симптом, диагноз или другой медицинский термин Q ЗАКАЗЧИКЕ ИНСТРУМЕНТЫ ВРАЧА У МЕЖДУНАРОДНАЯ ПРАКТИКА ФАРМСПРАВОЧНИК НОРМАТИВНЫЕ И МЕТОДИЧЕСКИЕ ДОКУМЕНТЫ ЕШЁ 🗸 Сервис временно недоступен. Проводятся технические работы.

Рисунок 63 – Сообщение о технических работах

## 6 Рекомендации по освоению

Для освоения работы с РИС «АЛГОМ» пользователю необходимо:

- a) уметь работать в основных браузерах, поддерживающих html5, актуальной версии, Яндекс.Браузер рекомендуется;
- б) ознакомиться с документом «Руководство пользователя»;
- в) ознакомиться с документом «Руководство пользователя (редактор)»;
- г) ознакомиться с документом «Руководство администратора» (настоящий документ).